# Guida all'utilizzo dell'Assistente Finanziario Digitale

# Cash Director

# INDICE

| 1. | RE        | GISTRAZIONE E ACCESSO AL PORTALE CASHDIRECTOR                               | 4  |
|----|-----------|-----------------------------------------------------------------------------|----|
| 2. | IM        | POSTAZIONI INIZIALI                                                         | 6  |
|    | 2.1.      | IMPOSTAZIONI AZIENDALI                                                      | 6  |
|    | 2.2.      | IMPOSTAZIONI OPERATIVE                                                      | 7  |
|    | 2.3.      | IMPOSTAZIONI DI CONTABILITÀ                                                 | 10 |
|    | 2.4.      | ALTRE IMPOSTAZIONI                                                          | 11 |
| 3. | FA        | TTURAZIONE                                                                  | 12 |
|    | 3.1.      | IMPORTAZIONE STORICO FATTURE EMESSE IN PRECEDENZA                           | 13 |
|    | 3.2.      | EMISSIONE DI UNA FATTURA ELETTRONICA E INVIO AL Sdi                         | 13 |
|    | 3.3.      | EMISSIONE DI UNA FATTURA CARTACEA/PDF                                       | 14 |
|    | 3.4.      | EMISSIONE DI UNA FATTURA CICLICA                                            | 16 |
|    | 3.5.      | ANAGRAFE CLIENTI E FORNITORI                                                | 17 |
|    | 3.6.      | STORNO DI UNA FATTURA PDF                                                   | 18 |
|    | 3.7.      | ALTRE FUNZIONI NEL MENU FATTURAZIONE                                        | 18 |
| 4  | . RE      | GISTRAZIONE DEI COSTI AZIENDALI                                             | 21 |
|    | 4.1.      | CARICAMENTO MANUALE                                                         | 21 |
|    | 4.2.      | SCANSIONE OTTICA                                                            | 22 |
|    | 4.2<br>CO | 2.1. INVIO TRAMITE E-MAIL / CARICAMENTO DI FILE DALLA MEMORIA DEL<br>MPUTER | 22 |
|    | 4.2       | 2.2. CARICAMENTO TRAMITE L'APP CASHDIRECTOR                                 | 23 |
|    | 4.3.      | CARICAMENTO IN FORMATO .XML                                                 | 23 |
|    | 4.4.      | IMPORTAZIONE DA SISTEMA DI INTERSCAMBIO (SdI)                               | 23 |
| 5. | AT        | TIVITÀ DI CONTROLLO, DI RECUPERO CREDITI E DI RICONCILIAZIONE               | 24 |
|    | 5.1.      | PAGINA INIZIALE – CRUSCOTTO DI CONTROLLO                                    | 24 |
|    | 5.2.      | POSTA IN ARRIVO                                                             | 24 |
|    | 5.3.      | STATISTICHE                                                                 | 26 |
|    | 5.4.      | RIEPILOGO ATTIVITÀ                                                          | 27 |
|    | 5.5.      | CONTROLLO DEI CREDITI IN ESSERE, PROMEMORIA E SOLLECITI DI PAGAMENTO        | 28 |
|    | 5.6.      | RICONCILIAZIONE AUTOMATICA CON MOVIMENTI BANCARI                            | 28 |
| 6. | PIA       | ANIFICAZIONE DEI FLUSSI DI CASSA                                            | 31 |

# **1. REGISTRAZIONE E ACCESSO AL PORTALE CASHDIRECTOR**

E' possibile effettuare l'accesso al portale a CashDirector collegandosi alla pagina web <u>https://cashdirector.it/</u>, che contiene una descrizione delle principali funzionalità dell'Assistente Finanziario Digitale. Da questa pagina, tramite il tasto **"Prova gratuita",** in alto a destra, l'utente verrà reindirizzato sul portale web per completare il processo di registrazione.

Se invece l'utente dispone già di un account CashDirector, può cliccare sul tasto **"Accedi"** e inserire le proprie credenziali.

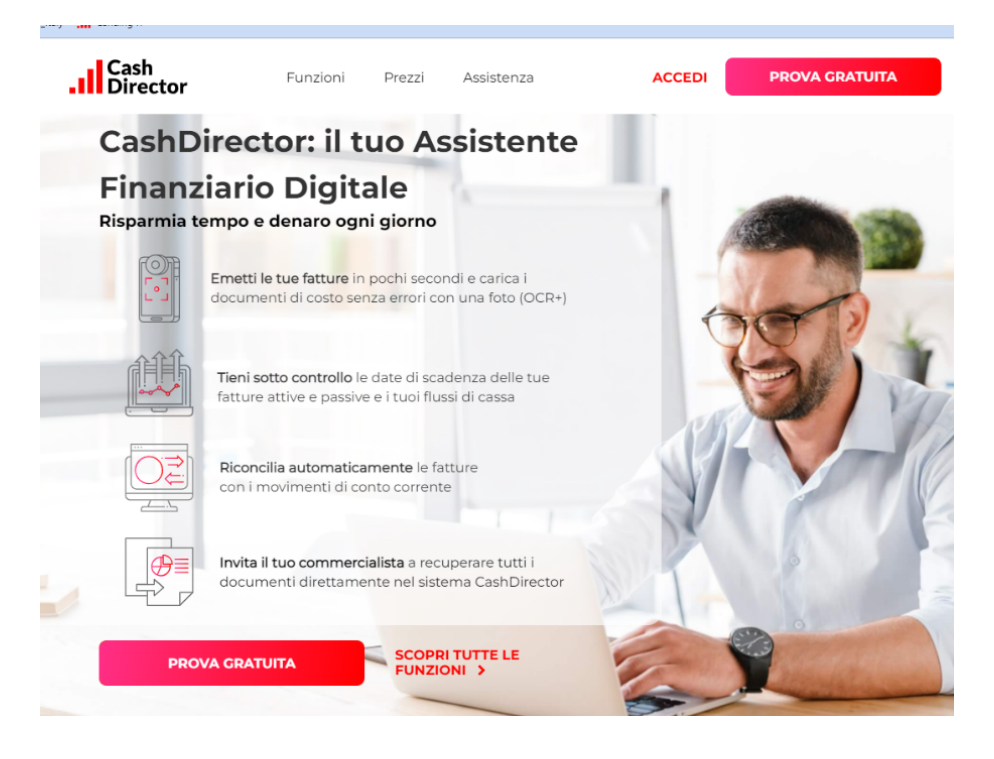

Per registrarsi l'utente deve inserire il proprio indirizzo e-mail e il numero di telefono, e dopo aver confermato di avere letto l'Informativa sulla Privacy e di accettare le "Condizioni generali di vendita e di utilizzo del servizio" spuntando le relative caselle, cliccare sul tasto **"Registrati"**, per completare il processo di registrazione.

| Registrazione                                                                                                    |
|----------------------------------------------------------------------------------------------------|
| Prendi il controllo dei tuoi affari                                                                                                    |
| REGISTRAZIONE                                                                                                    |
| E-mail                                                                                                    |
| Telefono<br>+39                                                                                                    |
| Accetto tutti i punti seguenti     Desidero ricevere informazioni commerciali da CashDirector Utilities SA su prodotti, servizi e promozioni. <u>Mostra altro</u>                                                                         |
| * Dichiaro di aver letto e accetto l'informativa sulla Privacy                                                                                                    |
| * Accetto i termini e le condizioni del servizio. Condizioni generali di vendita e di<br>utilizzo del servizio                                                                                                    |
| * Sempre con riferimento alle Condizioni generali di vendita e di utilizzo, ai sensi<br>dell'art. 1341, co. 2, Codice Civile italiano, dichiaro di aver letto e di accettare<br>espressamente le seguenti clausole<br><u>Mostra altro</u> |
| Annulla Registrati                                                                                                    |

Dopo avere completato la registrazione, l'utente riceve subito un'e-mail di attivazione dell'account, tramite la quale è possibile impostare una nuova password e accedere al portale. Una volta inserita la nuova password, il sistema invia un'e-mail di conferma dell'attivazione dell'account e un'e-mail informativa che guiderà l'utente, passo dopo passo, alla configurazione del proprio account.

# 2. IMPOSTAZIONI INIZIALI

Prima di iniziare a utilizzare CashDirector, è necessario inserire nel sistema tutte le informazioni preliminari, necessarie al corretto svolgimento delle diverse funzioni che l'Assistente Finanziario Digitale offre. L'accesso al menu **Impostazioni** avviene cliccando sull'apposito tasto nell'angolo superiore destro dello schermo:

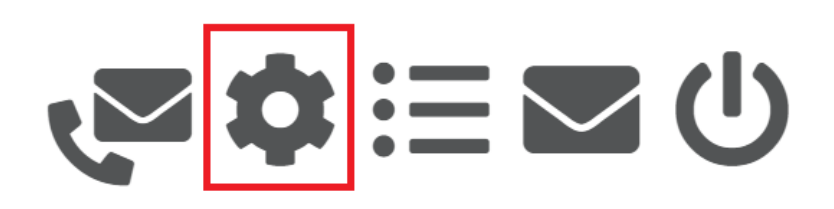

Una volta entrato nel menu **Impostazioni**, l'utente potrà in primo luogo verificare lo stato di attivazione del proprio profilo di utilizzo e visualizzarne tutte le informazioni cliccando sul tasto **"Cronologia dei pacchetti".** 

| I MIEI PACCHETTI | Cronologia dei pacchetti |
|------------------|--------------------------|
| SaveTime         | SmartFinance             |
| •••••••          | Pacchetto attivo         |
| Di Più           | Di Più                   |

Le informazioni da inserire sono raggruppate in 4 sezioni:

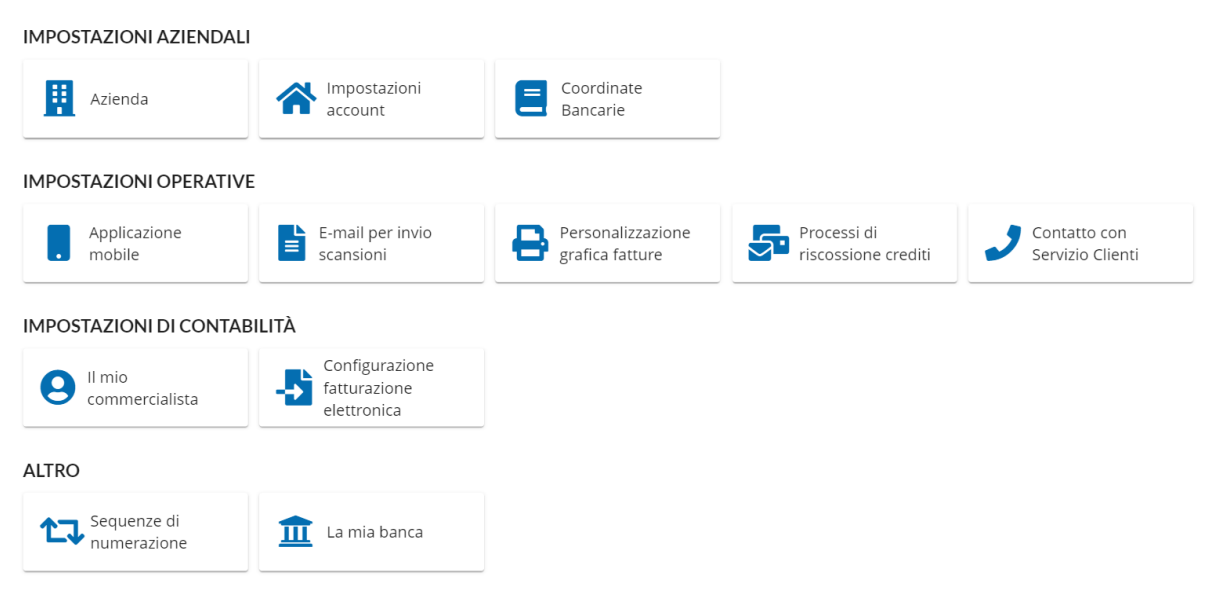

# 2.1. IMPOSTAZIONI AZIENDALI

Nella sezione **"Impostazioni aziendali"** è necessario inserire tutte le informazioni necessarie per consentire all'utente di emettere e registrare correttamente le proprie fatture e di effettuare la riconciliazione automatica con i movimenti di conto corrente.

Tramite le funzioni **"Azienda"** e **"Impostazioni account"** si inseriscono i dati anagrafici e fiscali relativi all'azienda e all'utente di CashDirector.

La funzione **"Coordinate bancarie"** invece consente all'utente di censire, mediante il tasto **"Aggiungi un conto bancario"** uno o più conti correnti intestati all'azienda. Il tasto **"Importare dati"** permette di scaricare le informazioni relative ai movimenti bancari presenti sui conti che sono stati collegati in modalità "open banking" al sistema (cfr. funzione **"La mia banca"** nella sezione **"Altre impostazioni"**), in modo da consentire lo svolgimento di funzioni avanzate come la riconciliazione automatica fatture attive/incassi e fatture passive/pagamenti o come il controllo dei flussi di cassa.

Aggiungi un conto bancario

# Importare i dati

# 2.2. IMPOSTAZIONI OPERATIVE

I comandi della sezione **"Impostazioni operative"** servono a definire una serie di parametri utili per lo svolgimento delle attività amministrative giornaliere, quali il download e l'utilizzo dell'applicazione mobile CashDirector, la contabilizzazione dei costi aziendali, l'emissione di fatture cartacee, la riscossione dei crediti e le interazioni con il Servizio Clienti di CashDirector.

La funzione **"Applicazione mobile"** consente all'utente di collegare al proprio account l'app CashDirector, dopo averla scaricata su un dispositivo mobile (smartphone o tablet) da Google Play o da AppStore. Per effettuare il collegamento bisogna accedere alla app mobile e cliccare sul tasto **"Clicca per collegare l'applicazione al tuo account"** e abbinarla tramite il codice QR generato sulla pagina web **"Applicazione mobile"**. L'app consente all'azienda di emettere le fatture e di registrare i costi aziendali in pochi secondi con una semplice foto (tramite il sistema OCR integrato. Queste informazioni sono poi inviate alla funzione **"Posta in arrivo"** (cfr. par.5.2) per poter essere approvate e caricate nel sistema.

| APPLICAZIONE MOBILE                                                                                                    |  |
|----------------------------------------------------------------------------------------------------|--|
| Scarica l'app, scatta le foto dei tuoi documenti e condividile automaticamente con il tuo commercialista.<br>Scarica l'app e connettila al tuo account seguendo le istruzioni dell'applicazione |  |
| Scarica su<br>App Store                                                                                                    |  |
| CODICE DI ABBINAMENTO DELL'APPLICAZIONE                                                                                                    |  |
| Genera un codice per l'abbinamento                                                                                                    |  |

Sulla pagina è possibile verificare tutti i dispositivi mobili collegati all'account CashDirector ed eventualmente disconnettere quelli non più necessari, posizionando il cursore sul dispositivo in elenco e cliccando il tasto **"Scollega".** 

| DISPOSITIVI COLLEGATI       |                       |
|-----------------------------|-----------------------|
| DISPOSITIVO 🖨               | DATA DI ABBINAMENTO 🗸 |
| iPhone di Paolo(iOS: 15.2)  | 2022-03-03 12:11:11   |
| Voci da 1 e 1 a 1 combinate | Scollega              |

La funzione **"E-mail per invio scansioni"** serve a definire un indirizzo e-mail a cui l'utente può inviare i suoi documenti di costo affinché vengano caricati automaticamente nel sistema. Una volta effettuato l'accesso su questa pagina, è necessario definire un indirizzo e-mail, al quale il sistema aggiungerà automaticamente 6 numeri casuali, e cliccare il tasto **"Salva"**. Tutti i documenti inviati a questo indirizzo e-mail verranno trasferiti nella funzione **"Posta in arrivo"** (cfr. par.5.2) per poter essere approvate e caricate nel sistema.

| IMPOSTAZIONI DI SCANSIONE                                                                                                    |    |
|----------------------------------------------------------------------------------------------------|----|
| Definisci l'indirizzo e-mail a cui inviare i file dei documenti in formato P<br>Il sistema aggiungerà automaticamente 6 numeri casuali per proteggersi dalle frodi | DF |
| E-mail per le scansioni                                                                                                    |    |
| nomeutente6543 @scannt.cashdirector.it                                                                                                    |    |
| Salva                                                                                                    |    |

La funzione **"Personalizzazione grafica fatture"** consente all'utente di personalizzare graficamente le proprie fatture cartacee/PDF inserendo il logo dell'azienda, definendo i colori preferiti ed aggiungendo eventuali messaggi commerciali per promuovere l'attività e i servizi offerti. Questa funzione non si applica alle copie di cortesia delle fatture elettroniche, ma solo alle fatture originariamente generate in modalità cartacea/pdf (cfr. par. 3.3).

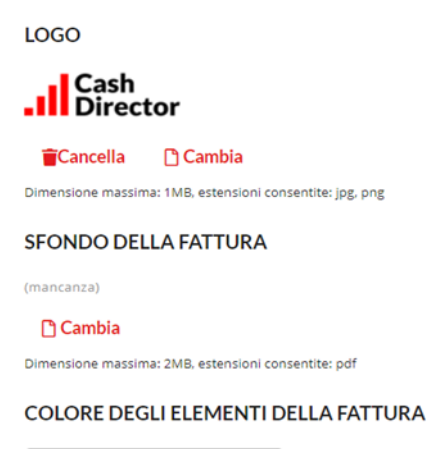

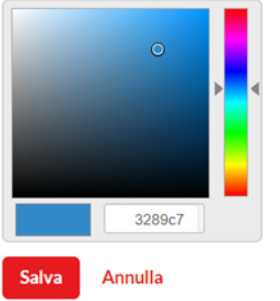

La funzione **"Processi di riscossione crediti"** consente all'utente di predisporre l'invio automatico da parte del sistema CashDirector di messaggi di promemoria o di sollecito verso i clienti in caso di ritardo nei pagamenti, via e-mail o sms. Dopo aver effettuato l'accesso alla pagina, è possibile aggiungere una nuova attività dalla barra **"Nuovo processo**". A questo punto l'utente stabilisce quanti giorni dopo la data di scadenza della fattura deve essere inviato il messaggio, selezionando l'azione desiderata dal menu **"Azione da eseguire".** L'utente quindi inserisce nell'apposito riquadro il testo del messaggio e clicca il tasto **"Salva".** Nel menu **"Fatturazione"** (cfr. cap. 3) è possibile definire a quali delle fatture in emissione (pdf o elettroniche) deve essere applicato il processo di riscossione crediti. Nella pagina **"Clienti/Fornitori"** del menu **"Fatturazione"** (cfr. par. 3.5), l'utente può applicare il processo di riscossione crediti a tutti i fornitori presenti nel database del sistema.

| Seleziona il process                              | eleziona il processo dall'elenco                      |                                            |   |                                      |                            |  |  |  |  |
|---------------------------------------------------|-------------------------------------------------------|--------------------------------------------|---|--------------------------------------|----------------------------|--|--|--|--|
| Cerca il processo per nome<br>sollecito           | Cerca il processo per nome o descrizione<br>sollecito |                                            |   |                                      |                            |  |  |  |  |
| Dati del processo                                 |                                                       |                                            |   |                                      |                            |  |  |  |  |
| Nome<br>sollecito                                 |                                                       |                                            |   |                                      |                            |  |  |  |  |
| Descrizione<br>TEST                               |                                                       |                                            |   |                                      |                            |  |  |  |  |
| <ul> <li>Predefinito</li> <li>Passaggi</li> </ul> |                                                       |                                            |   |                                      |                            |  |  |  |  |
|                                                   |                                                       |                                            |   |                                      |                            |  |  |  |  |
| Numero di giorni<br>15                            | 0                                                     | Azione da eseguire<br>Richiesta via e-mail | • | Contenuto<br>TEST                    |                            |  |  |  |  |
|                                                   |                                                       | Esegui automaticamente                     |   |                                      |                            |  |  |  |  |
|                                                   |                                                       |                                            |   |                                      |                            |  |  |  |  |
|                                                   |                                                       |                                            |   |                                      |                            |  |  |  |  |
|                                                   |                                                       |                                            |   |                                      |                            |  |  |  |  |
|                                                   |                                                       |                                            |   | Sovrascrivi il contenuto memorizzato | Inserire il testo standard |  |  |  |  |
| Aggiungi un passaggio                             | Ripristina                                            | i valori iniziali                          |   |                                      |                            |  |  |  |  |

La funzione **"Contatto con Servizio Clienti**" consente di recuperare i numeri identificativi relativi all'azienda e all'utente in caso sia necessario contattare il Servizio Clienti di CashDirector. In questo modo l'operatore del Servizio Clienti può individuare rapidamente l'account registrato e intervenire in caso di necessità. Le informazioni di contatto (numero di telefono e indirizzo e-mail) sono disponibili nel box di assistenza, dal quale è possibile anche aprire un ticket al Servizio Clienti.

| .ONTATIO CON SE | KVIZIO CLIENTI |  |  |
|-----------------|----------------|--|--|
| Utente: 88      |                |  |  |
| Azienda: 77     |                |  |  |

# 2.3. IMPOSTAZIONI DI CONTABILITÀ

Nella sezione **"Impostazioni di contabilità"** è possibile impostare le informazioni necessarie per rendere più semplice ed efficiente il trasferimento di informazioni e la condivisione di documenti verso il commercialista dell'azienda e per consentire l'emissione e la ricezione di fatture elettroniche.

La funzione **"Il mio commercialista"** serve per impostare l'inoltro automatico delle fatture e dei documenti di costo in formato digitale al commercialista o invitarlo a recuperare i documenti direttamente dal portale CashDirector. Una volta compilati i campi richiesti in questa pagina, un'e-mail di invito per accedere a CashDirector viene inviata direttamente al

commercialista, che dopo aver cliccato sul pulsante **"Accetta invito**" è reindirizzato al portale, dove deve confermare l'invito ad accedere e impostare una password. Un'icona verde appare accanto a ogni documento da lui scaricato e un'e-mail di conferma viene inviata all'indirizzo di posta elettronica dell'utente. Il commercialista non ha accesso ai documenti contrassegnati come privati.

| Director              | 111210     |                    |                    |                       | 0001      |                 |
|-----------------------|------------|--------------------|--------------------|-----------------------|-----------|-----------------|
| L MIO COMMERCIA       | LISTA      |                    |                    |                       |           |                 |
| i Invita Il tuo com   | mercialist | a, in modo che pos | sa scaricare autor | iomamente i tuoi docu | imenti da | contabilizzare. |
| Studio Commercialista |            |                    |                    |                       |           |                 |
| Studio Commercia      | lista      |                    |                    |                       |           |                 |
| P.IVA                 |            |                    |                    |                       |           |                 |
| Commercialista        |            |                    |                    |                       |           |                 |
| Nome                  |            |                    |                    |                       |           |                 |
| Cognome               |            |                    |                    |                       |           |                 |
| E-mail                |            |                    |                    |                       |           |                 |
|                       |            |                    |                    |                       |           |                 |

Per poter emettere e ricevere fatture elettroniche tramite il portale CashDirector, l'utente deve prima di tutto configurare l'azienda per la connessione con il Sdl (Sistema di Interscambio dell'Agenzia delle Entrate), accedendo alla funzione **"Configurazione fatturazione elettronica"**, integrando o modificando i dati dove necessario e premendo il tasto **"Connettiti"**. Si accede in questo modo al portale del service che fornisce a CashDirector la connessione Sdl, per completare il processo di identificazione e registrazione. Questo processo è richiesto soltanto per il primo invio, poi non sarà più necessario per le successive emissioni di fatture elettroniche. Importante! Per poter ricevere su CashDirector le fatture elettroniche emesse dai fornitori dell'azienda è necessario registrare sul portale **"Fatture e Corrispettivi"** dell'Agenzia delle Entrate il **"Codice Destinatario PAXCCYU** e comunicarlo ai fornitori. Per importare nel sistema le fatture elettroniche inviate dai tuoi fornitori, è necessario seguire le istruzioni del par. 4.4.

| CONFIGURAZIONE FATTURAZIONE ELETTRONICA              |  |
|------------------------------------------------------|--|
| Se i dati non sono aggiornati, vai alle impostazioni |  |
| Anagrafica                                           |  |
| Regime fiscale:<br>RF01 Ordinario                    |  |
| Paese:<br>Italia                                     |  |
| Partita IVA:<br>IT37153630639                        |  |
| Codice fiscale:<br>DLLLTZ90C71D643E                  |  |
| Denominazione:<br>Letizia Dello Mastro               |  |
| Sede                                                 |  |
| Indirizzo:<br>Via fratelli biondi, B int. 20         |  |
| CAP:<br>71122                                        |  |
| Comune:<br>Foggia                                    |  |
| Nazione:<br>Italia                                   |  |
| Connettiti Annulla                                   |  |

#### 2.4. ALTRE IMPOSTAZIONI

La sezione **"Altro"** consente di impostare la numerazione delle fatture e degli altri documenti di vendita emessi tramite CashDirector e di collegare al portale uno o più conti correnti in modalità open banking, per consentire lo svolgimento di funzioni avanzate come la riconciliazione automatica fatture attive/incassi e fatture passive/pagamenti o il controllo dei flussi di cassa.

La funzione **"Sequenze di numerazione"** consente all'utente di definire una o più sequenze di numerazione per i documenti emessi tramite CashDirector. Cliccando il tasto **"Aggiungi sequenza"**, l'utente potrà scegliere il documento desiderato dalla lista **"Tipo"** e personalizzare la sequenza di numerazione selezionando gli elementi aggiuntivi dai menu a tendina presenti nella pagina. A questo punto, è necessario spuntare l'opzione **"attivo**" e salvare le modifiche per poter visualizzare la nuova sequenza nell'apposito campo presente nel modulo di compilazione ed emissione delle fatture.

| <b>Cash</b><br>Director Inizio Posta in arrivo Fatturazio | one Controllo incassi Costi Pianifica | azione flussi di cassa |                    |                        |
|-----------------------------------------------------------|---------------------------------------|------------------------|--------------------|------------------------|
| SEQUENZE DI NUMERAZIONE                                   |                                       |                        |                    | Aggiungere la sequenza |
| NOME DELLA SEQUENZA 👙                                     | DESCRIZIONE                           | ESEMPIO                | TIPO               |                        |
| Fattura di vendita A                                      | Sequenza del sistema                  | A1/3/2022              | Fattura di vendita |                        |
| Fattura di vendita B                                      | Sequenza del sistema                  | B1/3/2022              | Fattura di vendita |                        |
| Fattura di vendita C                                      | Sequenza del sistema                  | C1/3/2022              | Fattura di vendita |                        |

La funzione **"La mia banca"** consente, grazie alla connessione open banking multibanca, di collegare all'account CashDirector uno o più conti correnti intestati all'azienda, in modo da consentire lo svolgimento di funzioni avanzate come la riconciliazione automatica fatture

attive/incassi e fatture passive/pagamenti o il controllo dei flussi di cassa. Una volta effettuato l'accesso a questa pagina, è necessario cliccare sul tasto **"Aggiungi una banca"** e seguire le istruzioni visualizzate sullo schermo. L'utente viene indirizzato sul portale di Fabrick, società del gruppo Banca Sella e intermediario autorizzato per i servizi di open banking. Fabrick effettua per conto di CashDirector il processo di autorizzazione, registrazione e collegamento dei conti bancari dell'azienda al portale. Una volta completati tutti i passaggi, è possibile importare nell'account i movimenti bancari (cfr. par. 2.1 funzione **"Coordinate bancarie"**) e quindi poter effettuare le attività di riconciliazione (cfr. par. 5.6) e di pianificazione dei flussi di cassa (cfr. cap. 6).

| LA MIA BANCA            |                             | Aggiungi una banca | Aggiorna |
|-------------------------|-----------------------------|--------------------|----------|
| Q Ricerca               |                             |                    |          |
| Mostra 10 V             |                             |                    |          |
|                         | Non sono stati trovati dati |                    |          |
| Voci 0 di 0 disponibili |                             |                    | < >      |

Condizioni generali di vendita e di utilizzo Versione: v22.2.6

# **3. FATTURAZIONE**

Attraverso il menu **Fatturazione** è possibile emettere fatture sia in formato elettronico che in formato cartaceo/pdf (per i soggetti non obbligati all'emissione di fatture elettroniche o per le casistiche in cui non è prevista la fatturazione elettronica).

| Inizio P  | osta in arrivo         | Fatturazione                 | Controllo incassi   | Costi Pianificazione flus             | si di cassa                      |                       |
|-----------|------------------------|------------------------------|---------------------|---------------------------------------|----------------------------------|-----------------------|
| Fatture e | lettroniche F          | atture PDF Fai               | tture cicliche Clie | enti/Fornitori Statistiche            | Riepilogo attività               |                       |
| FATTURE   | PDF (NON ELET          | ITRONICHE)                   |                     |                                       | Emetti una fat                   | tura Carica file .xml |
| Q Rice    | rca                    |                              |                     |                                       |                                  |                       |
| Mostra 1  | 0 🗸                    |                              |                     |                                       |                                  |                       |
| 🗆 stato   | DATA DI<br>EMISSIONE 🌲 | FATTURA 🗇                    | DESCRIZIONE 🖨       | STATO                                 | RITARDO / TERMINE DI PAGAMENTO 🖨 | TOTALE DA PAGARE 🖨    |
|           | 2022-03-02             | A1/3/2022<br>Dott. Valdo Bel | Vendita             | In attesa del pagamento<br>124,91 EUR | <b>-12</b><br>2022-03-16         | <b>124,</b> 91 EUR    |
|           |                        |                              |                     |                                       |                                  |                       |

# 3.1. IMPORTAZIONE STORICO FATTURE EMESSE IN PRECEDENZA

Quando un nuovo utente inizia a utilizzare CashDirector, se vuole recuperare e caricare nel sistema le fatture in formato .xml emesse in precedenza, può farlo cliccando nel menu principale **"Fatturazione",** sotto la voce **"Fatture elettroniche",** il tasto **"Carica file .xml"**. Una volta effettuato il caricamento del documento, l'utente riceve una e-mail di conferma con i dettagli della fattura e le informazioni relative allo stato del documento. Le fatture elettroniche precedentemente emesse possono essere esportate in formato .xml dal portale **"Fatture e Corrispettivi"** dell'Agenzia delle Entrate.

# 3.2. EMISSIONE DI UNA FATTURA ELETTRONICA E INVIO AL SdI

Per utilizzare la funzione di emissione di fatture elettroniche è necessario configurare la connessione dell'utenza CashDirector dell'azienda con il Sistema di Interscambio (SdI), utilizzando la funzione "Configurazione fatturazione elettronica" nella sezione "Impostazioni di contabilità" (cfr. par. 2.3). Questo processo è richiesto soltanto per il primo invio, poi non sarà più necessario per le successive emissioni di fatture elettroniche. Una volta effettuato questo passaggio, la fattura elettronica può essere emessa nel menu "Fatturazione", sotto la voce "Fatture elettroniche" e cliccando sul tasto "Emetti una fattura elettronica". Se il cliente è già censito nel sistema, basta cliccare sulla barra "Inserire il nome del contraente" e selezionare il nominativo corrispondente nella lista per importare automaticamente tutti i suoi dati rilevanti nella fattura. Se si tratta di un nuovo cliente, è necessario censirlo (cfr. par. 3.5). Dopo aver inserito tutti i dati richiesti, l'utente può salvare una bozza della fattura per poter effettuare eventuali verifiche di correttezza, cliccando sul tasto "Salva una bozza". La definitiva emissione della fattura e l'invio al SdI sono effettuate cliccando il tasto "Invia a SdI". Un messaggio compare a video per confermare il corretto invio della fattura elettronica. È anche possibile generare una copia di cortesia della fattura elettronica da consegnare o inviare tramite e-mail al cliente, cliccando nell'elenco delle fatture emesse la fattura interessata e successivamente cliccando il tasto "Scarica pdf".

Inizio Posta in arrivo Fatturazione Controllo incassi Costi Pianificazione flussi di cassa

| Fatture elettroniche          | Fatture PDF | Fatture cicliche | Clienti/Fornitor | i Statistiche | e Riepilogo attività            |                                      |
|-------------------------------|-------------|------------------|------------------|---------------|---------------------------------|--------------------------------------|
| FATTURE ELETTRONICI           | HE          |                  |                  |               | Emetti una fattura elettro      | onica Carica file .xml               |
| <b>Q</b> Ricerca              |             |                  |                  |               |                                 |                                      |
| Mostra 10 🗸                   |             |                  |                  |               |                                 |                                      |
| STATO DATA DI<br>EMISSIONE \$ | FATTURA 🖨   | DESCRIZIONE      | STATO            | STATO SDI RI  | ITARDO / TERMINE DI PAGAMENTO 💠 | TOTALE DA PAGARE 🖨                   |
|                               |             |                  | Non sono stati t | rovati dati   |                                 |                                      |
| Voci 0 di 0 disponibili       |             |                  |                  |               |                                 |                                      |
|                               |             |                  |                  |               | Condizioni generali di ven      | dita e di utilizzo Versione: v22.2.6 |

#### 3.3. EMISSIONE DI UNA FATTURA CARTACEA/PDF

Per emettere una fattura cartacea devi selezionare la voce **"Fatture PDF"**, nel menu **"Fatturazione"**, e cliccare sul tasto **"Emetti una fattura"**. Se il cliente è già censito nel sistema, basta cliccare sulla barra **"Inserire il nome del contraente"** e selezionare il nominativo corrispondente nella lista per importare automaticamente tutti i suoi dati rilevanti nella fattura. Se si tratta di un nuovo cliente, è necessario censirlo (cfr. par. 3.5). Dopo aver inserito tutti i dati richiesti, l'utente può salvare una bozza della fattura per poter effettuare eventuali verifiche di correttezza, cliccando sul tasto **"Salva una bozza"**. La definitiva emissione della fattura si effettua cliccando il tasto **"Emetti"**. Un messaggio compare a video per confermare che la fattura è pronta per essere stampata o inviata tramite e-mail al cliente. E' anche possibile procedere con l'emissione di un'altra fattura cliccando sul tasto **"Emetti un'altra"**.

|                                        |                  |          |           |                        |                              |                     |                                       | -                              |                            |
|----------------------------------------|------------------|----------|-----------|------------------------|------------------------------|---------------------|---------------------------------------|--------------------------------|----------------------------|
| al.                                    | Cash<br>Director |          | Inizio P  | osta in arrivo         | Fatturazione                 | Controllo incassi   | Costi Pianificazione flus             | si di cassa                    |                            |
| FILTRA                                 |                  | ^        |           |                        |                              |                     |                                       |                                |                            |
| DATA DI VENDIT                         | rA.              | ~        | Fatture e | lettroniche            | Fatture PDF F                | atture cicliche Cli | ienti/Fornitori Statistiche           | Riepilogo attività             |                            |
| Oggi 7 gio<br>90 giorni                | orni 30 giorni   |          | FATTURE   | PDF (NON ELE           | TTRONICHE)                   |                     |                                       | Emetti un                      | a fattura Carica file .xml |
| Data da                                | 2022-02-01       |          | Q Rice    | rca                    |                              |                     |                                       |                                |                            |
| Data a                                 | 2022-03-02       |          | Mostra 1  | 0 🗸                    |                              |                     |                                       |                                |                            |
|                                        | 0                | <u> </u> | STATO     | DATA DI<br>EMISSIONE © | FATTURA 🗘                    |                     | STATO                                 | RITARDO / TERMINE DI PAGAMENTO | TOTALE DA PAGARE           |
| STATO DEL DOC                          | UMENTO           | ~        |           | 2022-02-21             | A6/2/2022<br>Dott. Valdo Bel | Vendita             | Pagata                                | 2022-03-07                     | <b>74,</b> 95 EUR          |
| <ul><li>Bozza</li><li>Emesso</li></ul> |                  |          |           | 2022-02-21             | A5/2/2022<br>Carmela Rizzi   | Vendita             | Pagata                                | 2022-03-07                     | <b>249,</b> 82 EUR         |
| Storno                                 |                  |          |           | 2022-02-21             | A4/2/2022<br>Carmela Rizzi   | Vendita             | In attesa del pagamento<br>149,89 EUR | -4<br>2022-03-07               | <b>149,</b> 89 EUR         |

| re elettronich                                                                                                    | e Fatture PDF Fatture cicliche Cl                                                                                                    | lienti/Fornitori Statistiche Riepilogo a                                                  | attività                      |   |
|----------------------------------------------------------------------------------------------------|----------------------------------------------------------------------------------------------------|-------------------------------------------------------------------------------------------|-------------------------------|---|
|                                                                                                    | Q Inserire il nome del contraente                                                                                                    | e                                                                                         |                               |   |
|                                                                                                    |                                                                                                    |                                                                                           |                               |   |
|                                                                                                    | NUMERO DI FATTURA E DATE                                                                                                    |                                                                                           |                               |   |
|                                                                                                    | Data di emissione:<br>2022-03-02                                                                                                    | Data di vendita: <b>2</b><br>2022-03-02                                                   | Periodo contabile:<br>2022-03 |   |
|                                                                                                    | Numero del documento:                                                                                                    | Sequenz                                                                                   | a di numerazione 👔            |   |
|                                                                                                    | //1/22                                                                                                    | 1                                                                                         |                               |   |
|                                                                                                    | Tipo documento:<br>TD01 Fattura                                                                                                    |                                                                                           |                               |   |
|                                                                                                    | VALUTA                                                                                                    |                                                                                           |                               |   |
|                                                                                                    | Valuta:                                                                                                    | Tasso di cambio:                                                                          | Tasso:                        |   |
|                                                                                                    | EUR - euro                                                                                                    | 1.0000                                                                                    | 1                             |   |
|                                                                                                    | Metodo di calcolo della fattura<br>A partire dal prezzo netto                                                                                                    |                                                                                           |                               | • |
| IONI AGGIUNTIN<br>gglungi un alt<br>attura sogget<br>ncludere la fat<br>occesso di recupi<br>sillecito                                    | <b>VE</b><br>tro<br>ta ad imposta di bollo<br>ttura nel processo di riscossione crediti<br>ero crediti                                                                                                    |                                                                                           |                               | Ť |
| IONI AGGIUNTIV<br>vggiungi un alt<br>iattura sogget<br>ncludere la fat<br>ocesso di recupi<br>ollecito<br>metti Salv                      | VE<br>tro<br>ta ad imposta di bollo<br>ttura nel processo di riscossione crediti<br>ero crediti<br>Ya una bozza Annulla                                                                                                    |                                                                                           |                               | × |
| IONI AGGIUNTIN<br>gglungi un alt<br>attura sogget<br>ncludere la fat<br>ocesso di recup<br>ollecito<br>metti Salv                         | VE<br>tro<br>ta ad imposta di bollo<br>ttura nel processo di riscossione crediti<br>ero crediti<br>va una bozza Annulia                                                                                                    |                                                                                           |                               | ~ |
| IONI AGGIUNTIN<br>aggiungi un alt<br>attura sogget<br>ncludere la fat<br>occesso di recupi<br>sillecito<br>metti Salv                     | VE<br>tro<br>ta ad imposta di bollo<br>ttura nel processo di riscossione crediti<br>ero crediti<br>Va una bozza Annulla                                                                                                    |                                                                                           |                               | ~ |
| IONI AGGIUNTIN<br>Aggiungi un alt<br>iattura sogget<br>includere la fat<br>occesso di recupi<br>ollecito<br>metti Salv                    | vE<br>tro<br>ta ad imposta di bollo<br>ttura nel processo di riscossione crediti<br>ero crediti<br>va una bozza Annulla                                                                                                    |                                                                                           |                               | ~ |
| IONI AGGIUNTIN<br>Aggiungi un alt<br>attura sogget<br>ncludere la fat<br>ocesso di recupi<br>ollecito<br>metti Salv                       | VE<br>tro<br>ta ad imposta di bollo<br>ttura nel processo di riscossione crediti<br>ero crediti<br>va una bozza Annulla                                                                                                    | ETTRONICA) È PRONTA                                                                       |                               | ~ |
| IONI AGGIUNTIN<br>aggiungi un alt<br>attura sogget<br>ncludere la fat<br>ocesso di recup<br>ollecito<br>metti Salv                        | VE<br>tro<br>ta ad imposta di bollo<br>ttura nel processo di riscossione crediti<br>ero crediti<br>va una bozza Annulla<br>LA TUA FATTURA PDF (NON EL<br>E' stata predisposta una fattura per l'in                                                                                                    | ETTRONICA) È PRONTA<br>nporto di 124,91 EUR lordo per Dott. Vale                          | do Bellini                    | ~ |
| IONI AGGIUNTIN<br>sgglungi un alt<br>attura sogget<br>ncludere la fat<br>ocesso di recupi<br>ocesso di recupi<br>metti Salv               | VE tro ta ad imposta di bollo ttura nel processo di riscossione crediti ero crediti va una bozza Annulla LA TUA FATTURA PDF (NON EL E' stata predisposta una fattura per l'in Ora puoi consegnarla o inviarla per er Scarica Emetti un'altra Invia                                                           | ETTRONICA) È PRONTA<br>nporto di 124,91 EUR lordo per Dott. Valo<br>nail al destinatario: | do Bellini                    | · |
| IONI AGGIUNTIN<br>sgglungi un alt<br>attura sogget<br>ncludere la fat<br>ocesso di recupi<br>ocesso di recupi<br>metti Salv               | VE<br>tro<br>ta ad imposta di bollo<br>ttura nel processo di riscossione crediti<br>ero crediti<br>va una bozza Annulla<br>LA TUA FATTURA PDF (NON EL<br>E' stata predisposta una fattura per l'in<br>Ora puoi consegnarla o inviarla per err<br>Scarica Emetti un'altra Invia                               | ETTRONICA) È PRONTA<br>nporto di 124,91 EUR lordo per Dott. Valo<br>nail al destinatario: | do Bellini                    | • |
| IONI AGGIUNTIN<br>agglungi un alt<br>iattura sogget<br>ncludere la fat<br>ocesso di recup<br>ollecito<br>metti Salv                       | VE tro ta ad imposta di bollo ttura nel processo di riscossione crediti ero crediti va una bozza Annulla LA TUA FATTURA PDF (NON EL E' stata predisposta una fattura per l'in Ora puoi consegnarla o inviarla per err Scarica Emetti un'altra Invia Inviare e-mail E-mail                                    | ETTRONICA) È PRONTA<br>nporto di 124,91 EUR lordo per Dott. Valo<br>nail al destinatario: | do Bellini                    | • |
| IONI AGGIUNTIN<br>agglungi un alt<br>iattura sogget<br>ncludere la fat<br>ocesso di recup<br>oblecito<br>metti Salv                       | VE tro ta ad imposta di bollo ttura nel processo di riscossione crediti ero crediti va una bozza Annulla LA TUA FATTURA PDF (NON EL E' stata predisposta una fattura per l'in Ora puoi consegnarla o inviarla per err Scarica Emetti un'altra Invia                                                          | ETTRONICA) È PRONTA<br>mporto di 124,91 EUR lordo per Dott. Valo<br>nail al destinatario: | lo Bellini                    |   |
| IONI AGGIUNTIN<br>Agglungi un alt<br>iattura sogget<br>includere la fat<br>ocesso di recupi<br>ocesso di recupi<br>ollecito<br>metti Salv | VE tro ta ad imposta di bollo ttura nel processo di riscossione crediti ero crediti va una bozza Annulla LA TUA FATTURA PDF (NON EL E' stata predisposta una fattura per l'in Ora puoi consegnarla o inviarla per err Scarica Emetti un'altra Invia Inviare e-mail E-mail dellomastroletizia0@gmail.com TEST | ETTRONICA) È PRONTA<br>mporto di 124,91 EUR lordo per Dott. Valo<br>nail al destinatario: | do Bellini                    | ~ |

#### **3.4. EMISSIONE DI UNA FATTURA CICLICA**

Il sistema consente di impostare automaticamente l'emissione di fatture elettroniche o cartacee a cadenza temporale regolare. Per impostare una fattura ciclica, è necessario accedere alla lista delle fatture emesse, selezionare una fattura per visualizzare i dettagli e cliccare sul tasto **"Ciclica"** (cfr. par. 3.7) per impostare i parametri del ciclo di emissione.

| CashD        | irector Utilitie           | es S.A.      |          |              |     | A1/2/202              | 22             |
|--------------|----------------------------|--------------|----------|--------------|-----|-----------------------|----------------|
| Aleje Jerozo | olimskie 96, P.IVA: PL70   | 10954064     |          |              |     | Data di emission      | e 2022-02-02   |
|              |                            |              |          |              |     | Data di vendita       | 2022-02-02     |
| Linee del do | ocumento                   |              |          |              |     |                       |                |
| LD           | NOME DEL BENE O DEL        | L SERVIZIO   | QUANTITÀ | VALORE NETTO | IVA | VALORE IVA            | VALORE LORDO   |
| 1            | Vendita di beni e se       | rvizi        | 1,00     | 500,00       | 22% | 110,00                | 610,00         |
|              |                            |              |          | Valore netto |     | Valore IVA            | Valore lordo   |
|              |                            |              | Sommario | 500,00       |     | 110,00                | 535,00         |
|              |                            |              |          |              |     |                       |                |
| Descrizione  | e della transazione econor | mica Vendita |          |              |     | Totale non imponibil  | e reddito 0,00 |
| Modalità di  | pagamento                  | Contante     |          |              |     | Totale competenze     | 500,00         |
| Scadenza d   | lel pagamento              | 2022-02-02   |          |              |     | INPS                  | 0,00           |
| Importo pa   | gato                       | 0,00         |          |              |     | Cassa Previdenziale   | 0,00           |
| Importo rin  | nanente da pagare          | 535,00       |          |              |     | Totale IVA            | 110,00         |
|              |                            |              |          |              |     | Totale imponibile IVA | 500,00         |
|              |                            |              |          |              |     | Totale lordo          | 610,00         |
|              |                            |              |          |              |     | Ritenuta d'acconto    | -50,00         |
|              |                            |              |          |              |     | Ritenuta previdenzia  | e -25,00       |
|              |                            |              |          |              |     | Totale da pagare      | 525.00         |

| IMPOSTAZIONI FATTURA CIC                               | LICA          | > |
|--------------------------------------------------------|---------------|---|
| Descrizione                                            |               |   |
| Ciclo temporale                                        | da            |   |
| Giorno di vendita                                      | 1 🗸           |   |
| Invio automatico della fattura<br>elettronica          | No 🗸          |   |
| Invio automatico del PDF via<br>e-mail al destinatario | Sì 🗸          |   |
| Invio automatico del PDF via<br>e-mail all'emittente   | Sì 🗸          |   |
|                                                        | Salva Annulla |   |

Selezionando la voce **"Fatture cicliche"** nel menu **"Fatturazione"** è possibile avere una visione generale di tutte le fatture cicliche impostate nel sistema ed eventualmente intervenire attraverso le funzioni avanzate **Sospendi/Riprendi/Cancella.** 

| Fatture elettroniche               | Fatture PDF <b>Fa</b> | tture cicliche | Clienti/Fornitori     | Statistiche | Riepilogo at | tività |   |
|------------------------------------|-----------------------|----------------|-----------------------|-------------|--------------|--------|---|
| FATTURE CICLICHE                   |                       |                |                       |             |              |        |   |
| DATA DELLA PROSSIMA<br>EMISSIONE 🗢 | NUMERO DEL DOCI       | JMENTO CLIENTE | •                     | IMPORT      | O NETTO 🌲    | STATO  |   |
| 2022-04-01                         | A1/2/2022             | CashDi         | rector Utilities S.A. |             | 500,00 EUR   | Attiva |   |
| Voci da 1 e 1 a 1 combinate        |                       |                |                       |             |              | < 1    | > |

# 3.5. ANAGRAFE CLIENTI E FORNITORI

Per poter utilizzare le funzioni di emissione di fatture elettroniche o pdf, è necessario censire i clienti sull'anagrafe del portale CashDirector. Il censimento può avvenire in due modi:

Condizioni generali di vendita e di utilizzo Versione: v22.2.6

• al momento dell'emissione della fattura elettronica o pdf (cfr. par. 3.2 e 3.3), cliccando sulla barra **"Inserire il nome del contraente"** e quindi selezionando la voce **"Aggiungi nuovo cliente/fornitore"** 

| Fatture elettroniche             | Fatture PDF | Fatture cicliche               | Clienti/Fornitori | Statistiche | Riepilogo attività            |  |
|----------------------------------|-------------|--------------------------------|-------------------|-------------|-------------------------------|--|
| Q Inserire il nome del           | contraente  |                                |                   |             |                               |  |
| NUMERO DI FATTURA E DATE         |             |                                |                   |             |                               |  |
| Data di emissione:<br>2022-03-08 |             | Data di vendita:<br>2022-03-08 | 0                 | P<br>2      | Periodo contabile:<br>2022-03 |  |

• accedendo alla pagina **"Clienti/Fornitori"** e cliccando sul tasto **"Aggiungi un cliente/fornitore".** In questa pagina è possibile anche visualizzare la lista dei clienti/fornitori già censiti e un riepilogo dei ricavi e dei costi per ogni cliente/fornitore censito.

| Fatture elettroniche   | Fatture PDF                                | Fatture cicliche      | e Clienti/I | Fornitori   | Statistiche     | Rie   | pilogo attività                                           |  |
|------------------------|--------------------------------------------|-----------------------|-------------|-------------|-----------------|-------|-----------------------------------------------------------|--|
| CLIENTI/FORNITORI      |                                            |                       |             | Aggiungi ur | cliente/fornito | re    | Attiva il processo di recupero crediti standard per tutti |  |
| FASTWEB SpA            |                                            |                       |             |             |                 |       |                                                           |  |
| Emetti una fattura     | Aggiungi costo                             | Aggiungi tag          | Modifica    | Cancella    | Segna come n    | nolto | importante                                                |  |
| Dati del contraente    | FASTWEB SpA<br>Codice Fiscale: 1           | 2878470157 / P.IVA: 1 | 2878470157  |             |                 |       |                                                           |  |
| Indirizzo              | Piazza Adriano C<br>20139 MILANO<br>Italia | Dlivetti              |             |             |                 |       |                                                           |  |
| Tipo di pagamento      | -                                          |                       |             |             |                 |       |                                                           |  |
| Scadenza del pagamento | þ                                          |                       |             |             |                 |       |                                                           |  |
| Metodo di cassa        | No                                         |                       |             |             |                 |       |                                                           |  |
| Molto importante       | No                                         |                       |             |             |                 |       |                                                           |  |
|                        |                                            |                       |             |             |                 |       |                                                           |  |

| RICAVI RECENTI         |        |               |                   |                             |              |              |
|------------------------|--------|---------------|-------------------|-----------------------------|--------------|--------------|
| SCADENZA DEL PAGAMENTO | N      | JMERO         | CLIENTE           | DESCRIZIONE                 | NETTO        | LORDO        |
| 2022-03-07             | A      | 1/2/2022      | Carmela Rizzi     | Vendita                     | 120,00 EUR   | 149,89 EUR   |
| 2022-03-07             | A      | 5/2/2022      | Carmela Rizzi     | Vendita                     | 200,00 EUR   | 249,82 EUR   |
| 2022-02-07             | A      | /1/2022       | Carmela Rizzi     | Vendita                     | 500,00 EUR   | 624,55 EUR   |
| 2021-06-23             | A      | /6/2021       | Carmela Rizzi     | Vendita                     | 5.000,00 EUR | 6.100,00 EUR |
| 2021-06-07             | A      | /5/2021       | Carmela Rizzi     | Vendita                     | 6.000,00 EUR | 7.320,00 EUR |
| COSTI RECENTI          |        |               |                   |                             |              |              |
| SCADENZA DEL PAGAMENTO | NUMERO | CLIENTE       | DESCRIZIONE       |                             | NETTO        | LORDO        |
| 2021-06-14             | A1/00  | Carmela Rizzi | Prodotti per l'ul | ficio e prodotti alimentari | 2.000,00 EUR | 2.440,00 EUR |

# 3.6. STORNO DI UNA FATTURA PDF

Solo per le fatture PDF emesse ma ancora in attesa di incasso, è possibile procedere con l'operazione di storno. Per effettuarla è necessario spuntare la fattura in elenco e cliccare il tasto "**Storno**" posto nella colonna "**Opzioni avanzate**" a sinistra della lista delle fatture. Questa operazione permette di emettere una nota di storno che può quindi essere stampata o inviata per e-mail al cliente, secondo le modalità già descritte in precedenza per le fatture PDF (cfr. par. 3.3).

| OPZION  | II AVANZA  | ATE    |      | ^ |
|---------|------------|--------|------|---|
| Revoc   | a l'approv | azione |      |   |
| Scarica | a il PDF   |        |      |   |
| Invia t | ramite e-  | mail   |      |   |
| Cance   | lla        |        |      |   |
| Storno  | )          |        |      |   |
| Contra  | assegna c  | ome pa | gati |   |
|         |            |        |      |   |

L'esecuzione dell'operazione di "**Storno**" aggiorna i contatori di attività dell'account andando a scalare dalla voce "**Ricavi**" il valore della fattura precedentemente emessa.

#### **3.7. ALTRE FUNZIONI NEL MENU FATTURAZIONE**

All'interno del menu **"Fatturazione",** accedendo alle pagine **"Fatture elettroniche"** e **"Fatture pdf"** è possibile visualizzare la lista delle fatture inserite nel sistema. Ogni fattura è contrassegnata nella colonna **"Stato**" da un'icona di diverso colore:

|            | Fattura elettronica     | Fattura PDF / cartacea                                         |
|------------|-------------------------|----------------------------------------------------------------|
| $\odot$    | Emessa (inviata al SdI) | Emessa (pronta per essere<br>stampata o inviata per<br>e-mail) |
| $\bigcirc$ | Bozza modificabile      | Bozza modificabile                                             |
| $\otimes$  |                         | Stornata                                                       |

A seconda dello stato della fattura, è possibile effettuare diverse operazioni, accessibili posizionando il cursore su una delle fatture in lista e selezionando l'azione desiderata:

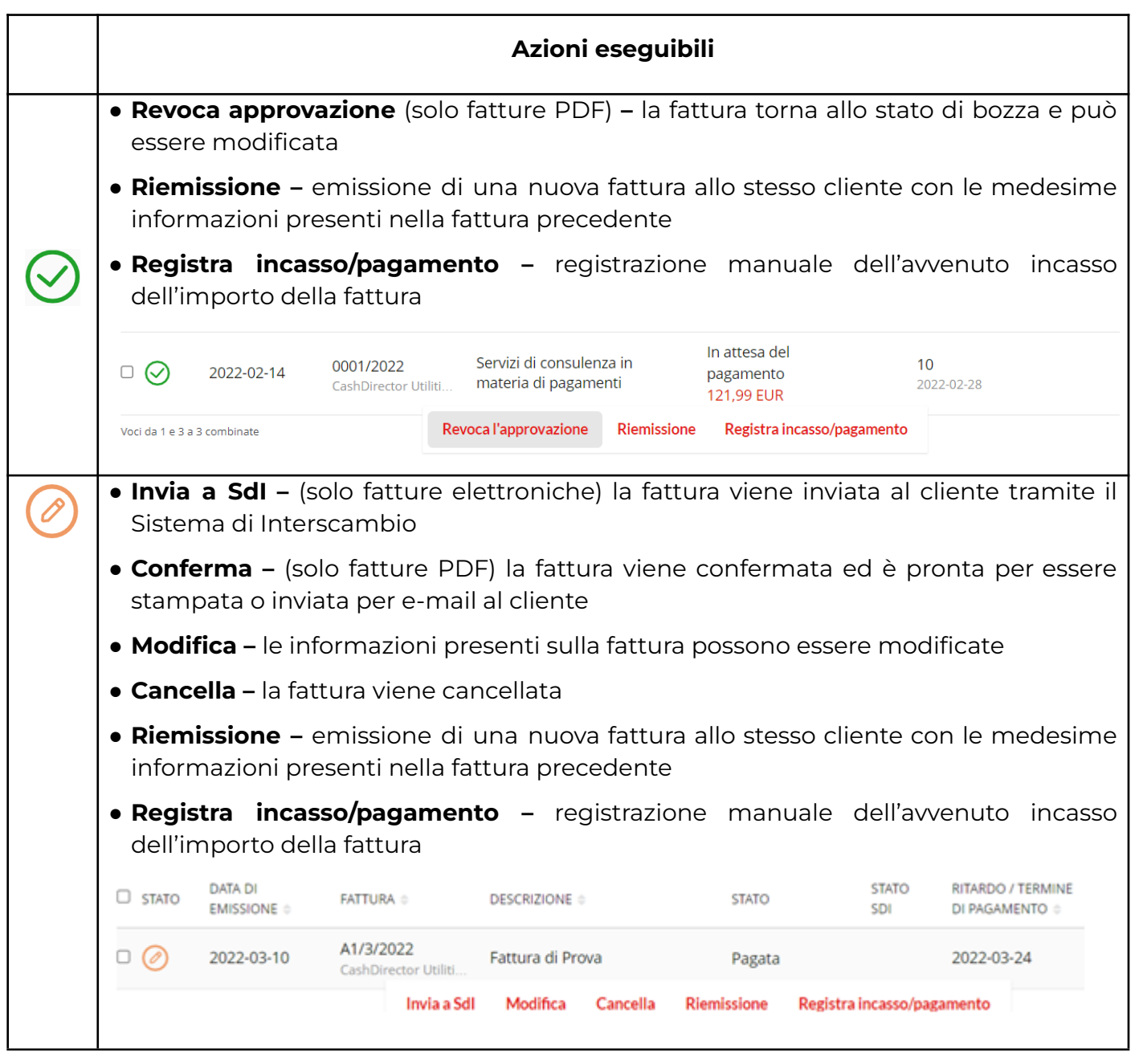

Ulteriori operazioni sono possibili cliccando su una delle fatture presenti nella lista. In questo modo viene visualizzata una scheda riassuntiva delle informazioni rilevanti contenute nella fattura, con tasti delle azioni che possono essere effettuate:

| Casł     | Director Util                              | ities S.A                   |                               |                                    |                       |          |                 | A1/         | /3/2022       | 2 *             |
|----------|--------------------------------------------|-----------------------------|-------------------------------|------------------------------------|-----------------------|----------|-----------------|-------------|---------------|-----------------|
| Aleje Je | rozolimskie 96, P.IVA: I                   | PL701095406                 | 4                             |                                    |                       |          |                 | Data o      | di emissione  | 2022-03-10      |
|          |                                            |                             |                               |                                    |                       |          |                 | Data o      | di vendita    | 2022-03-10      |
| Lines d  | - I de sume etc                            |                             |                               |                                    |                       |          |                 |             |               |                 |
| Linee de | erdocumento                                |                             |                               |                                    |                       |          |                 |             |               |                 |
| LD       | NOME DEL BENE O DE                         | L SERVIZIO                  |                               |                                    |                       | QUANTITÀ | VALORE<br>NETTO | IVA         | VALORE<br>IVA | VALORE<br>LORDO |
| 1        | Fornitura di servizi<br>per agreement data | come da con<br>ae 21/12/202 | tratto datato<br>0 / Gennaio- | o 21/12/2020 - Pro<br>January 2022 | vision of services as | 100,00   | 1.000,00        | 22%         | 220,00        | 1.220,00        |
|          |                                            |                             |                               |                                    |                       |          | Valore netto    |             | Valore<br>IVA | Valore lordo    |
|          |                                            |                             |                               |                                    |                       | Sommario | 1.000,00        |             | 220,00        | 1.220,00        |
|          |                                            |                             |                               |                                    |                       |          |                 |             |               |                 |
| Descriz  | ione della transazione e                   | conomica Fatt               | tura di Prova                 |                                    |                       |          | To              | itale non i | mponibile rea | ddito 0,00      |
| Modali   | tà di pagamento                            | Cor                         | ntante                        |                                    |                       |          | To              | tale comp   | oetenze       | 1.000,00        |
| Scaden   | za del pagamento                           | 202                         | 2-03-24                       |                                    |                       |          | IN              | PS          |               | 0,00            |
| Import   | o pagato                                   | 1.22                        | 20,00                         |                                    |                       |          | Ca              | assa Previo | denziale      | 0,00            |
| Import   | o rimanente da pagare                      | 0,00                        | D                             |                                    |                       |          | To              | tale IVA    |               | 220,00          |
|          |                                            |                             |                               |                                    |                       |          | To              | tale impo   | nibile IVA    | 1.000,00        |
|          |                                            |                             |                               |                                    |                       |          | To              | tale lordo  |               | 1.220,00        |
|          |                                            |                             |                               |                                    |                       |          | Ri              | tenuta d'a  | cconto        | 0,00            |
|          |                                            |                             |                               |                                    |                       |          | Ri              | tenuta pre  | evidenziale   | 0,00            |
|          |                                            |                             |                               |                                    |                       |          | To              | tale da pa  | igare         | 1.220,00        |
|          |                                            | Modifica                    | Ciclica                       | Scarica il PDF                     | Invia tramite e-mail  | Commenti | Scarica X       | ML          |               |                 |

- Modifica (solo per fatture in stato di bozza)
- Ciclica: consente di programmare automaticamente l'emissione di una fattura a intervalli regolari di tempo (cfr. anche par. 3.4)
- Scarica il PDF: per le fatture pdf viene scaricato il file della fattura con le impostazioni grafiche definite dall'utente (cfr. par. 2.2); per le fatture elettroniche viene scaricata una copia di cortesia generata dal sistema,
- Invia tramite e-mail: consente di inviare al cliente la fattura pdf o la copia di cortesia della fattura elettronica.
- **Commenti:** questa funzione offre la possibilità di inserire note e commenti che vengono memorizzati nel sistema in corrispondenza della fattura scelta
- Scarica XML: questa funzione offre la possibilità di scaricare un file in formato XML della fattura
- **Riemissione** (solo per fatture stornate): emissione di una nuova fattura allo stesso cliente con le medesime informazioni presenti nella fattura precedente.

# 4. REGISTRAZIONE DEI COSTI AZIENDALI

Su CashDirector è possibile registrare le diverse voci di costo sostenute dall'azienda in modo da avere una visione completa delle uscite previste e delle scadenze di pagamento, effettuare la riconciliazione automatica con i movimenti di conto corrente e tenere sotto controllo i flussi di cassa.

Il portale offre diverse modalità di caricamento dei costi:

- caricamento manuale
- scansione ottica
- formato .xml
- importazione da Sistema di Interscambio (SdI)

# 4.2. CARICAMENTO MANUALE

Nella sezione **"Costi"** del menu principale, sotto la voce **"Fatture passive",** è possibile aggiungere manualmente una nuova voce di costo cliccando sul tasto **"Aggiungi costo".** A questo punto, è possibile scegliere dalla lista il tipo di documento di costo. Per inserire un tipo di documento nella lista di quelli più comunemente utilizzati, è necessario contrassegnarlo come **"preferito"** nella lista.

| Inizio | Posta in arrivo        | Fatturazione          | Controllo incassi    | Costi            | Pianificazione fluss                   | i di cassa   |                                  |                    |                  |
|--------|------------------------|-----------------------|----------------------|------------------|----------------------------------------|--------------|----------------------------------|--------------------|------------------|
| Somma  | rio <b>Fatture pa</b>  | ssive Riconcil        | liazione fatture/pag | amenti           | Riepilogo attività                     |              |                                  |                    |                  |
| DOCUM  | IENTI DI ACQUIS        | бто                   |                      |                  |                                        | Importa      | zione da SDI                     | giungi costo Cario | ca file .xml     |
| Q Rie  | cerca                  |                       |                      |                  |                                        |              |                                  |                    |                  |
| Mostra | 10 🗸                   |                       |                      |                  |                                        |              |                                  |                    |                  |
| STATO  | DATA DI<br>EMISSIONE 🌩 | FATTURA 🖨             | DESCRIZIONE 🖨        | ST               | TATO                                   | STATO<br>SDI | RITARDO / TERMINE<br>PAGAMENTO 🌲 | DI TOTALE DA F     | PAGARE 🖨         |
|        | 2022-02-28             | interno<br>Non ricono | Acquisto             | ln<br>pa         | attesa del<br>agamento 🔥               |              | <b>2</b><br>2022-02-28           |                    | <b>0,</b> 00 EUR |
| □ ⊘    | 2022-02-23             | interno<br>1          | Acquisto             | In<br>∎ pa<br>1. | attesa del<br>agamento 🛕<br>220,00 EUR |              | <b>7</b><br>2022-02-23           | 1.2                | 20,00 EUR        |

Per procedere alla compilazione dei dati richiesti e registrare il documento di costo, è necessario censire il fornitore nell'anagrafe clienti/fornitori, secondo le modalità già illustrate (cfr. par. 3.5). Per aggiungere il documento desiderato e per visualizzarlo nella lista dei documenti di costo sotto la voce **"Fatture passive"**, l'utente deve procedere con l'inserimento dei dati richiesti e cliccare sul tasto **"Salva e contabilizza"**. E' anche possibile salvare una bozza del documento, cliccando sul tasto **"Salva una bozza"**.

|                                         | Q Flavio Giordano                                        |                                       |                            |                               |                               | × |  |
|-----------------------------------------|----------------------------------------------------------|---------------------------------------|----------------------------|-------------------------------|-------------------------------|---|--|
|                                         | Via Maria Drago Mazzini 23,<br>NUMERO DI FATTURA E DATE  | 00145 Roma, P.IVA / Codi              | ice fiscale: IT00627421217 |                               |                               |   |  |
|                                         | Data di emissione:<br>2022-03-02                         | Data di vendita:<br>2022-03-02        | 0 Da                       | ta di ricezione:<br>022-03-02 | Periodo contabile:<br>2022-03 |   |  |
|                                         | Numero del documento:                                    |                                       |                            |                               |                               |   |  |
|                                         | Tipo documento:<br>TD01 Fattura                          |                                       |                            |                               |                               | ~ |  |
|                                         | VALUTA                                                   |                                       |                            |                               |                               |   |  |
|                                         | Valuta:<br>EUR - euro                                    | • Ta                                  | isso di cambio:<br>.0000   | 1                             | Fasso:<br>1                   |   |  |
|                                         | VOCE                                                     |                                       | IMPORTO NETTO              |                               | ALIQUOTA IVA                  |   |  |
|                                         | Articoli e materiale p<br>Categoria: ALTRI COSTI PE      | er ufficio, fotocopiatri<br>R SERVIZI | ice 0,00                   |                               | 22%                           |   |  |
| Applicabilità dell'I<br>Per esigibilità | <sub>VA:</sub><br>immediata                              |                                       |                            |                               |                               |   |  |
| Descrizione della<br>Prodotti per l     | transazione economica: 🕜<br>'ufficio e prodotti alimenta | ari                                   |                            |                               |                               |   |  |
|                                         |                                                          |                                       |                            |                               |                               |   |  |

# **4.3. SCANSIONE OTTICA**

CashDirector è anche dotato di un sistema di scansione ottica (OCR) in grado di riconoscere e caricare le informazioni contenute in un documento pdf. La scansione può essere effettuata attraverso diverse modalità.

# 4.3.1. INVIO TRAMITE E-MAIL / CARICAMENTO DI FILE DALLA MEMORIA DEL COMPUTER

L'utente può inviare a CashDirector i suoi documenti di costo all'indirizzo e-mail generato dal sistema come descritto nel par. 2.2. Tutti i documenti inviati a questo indirizzo e-mail sono direttamente trasferiti e reperibili nel menu "Posta in arrivo" (cfr. par. 5.2). In alternativa, è possibile caricare i documenti direttamente dalla memoria del dispositivo dell'utente, cliccando sul tasto "+Carica scansioni" nel menu "Posta in arrivo" e trascinandoli nell'area evidenziata. L'utente può caricare un documento singolo oppure più documenti e può scegliere di contrassegnare i documenti come "Altro", se desidera mantenerli privati e non visibili al commercialista.

Una volta completata la lettura dei dati, il documento viene registrato cliccando sul tasto "Immetti", sotto la voce "Fatture" nella pagina "Posta in arrivo". Se i dati non vengono letti correttamente, possono anche essere corretti/inseriti manualmente.

Le.I

| nizio Posta in arrivo F | Fatturazione | Controllo incassi | Costi | Pianificazione flussi di cassa |
|-------------------------|--------------|-------------------|-------|--------------------------------|
|-------------------------|--------------|-------------------|-------|--------------------------------|

|                                                                     | Pos | sta in arrivo 🛛          | nvita il comme | ercialista                                                 |           |         |       |           |                   | + Carica | scansioni | Cronologia delle e | -mail      | Carica file .xml |
|---------------------------------------------------------------------|-----|--------------------------|----------------|------------------------------------------------------------|-----------|---------|-------|-----------|-------------------|----------|-----------|--------------------|------------|------------------|
|                                                                     | ٩   | Ricerca                  |                |                                                            |           |         |       |           |                   |          |           |                    |            |                  |
|                                                                     |     | DA APPROVARE             |                | FATTURE 4                                                  |           | ALTRO   |       | OCR E VER | IFICA             | RESPINTI | 1         | CESTINO            |            | τυττι            |
| ז                                                                   |     | INSERIMENTO              | FATTURA        |                                                            |           |         |       |           |                   |          |           |                    | IMPORTO    | STATO            |
| <b>5 IVA</b> Importa<br>Iorde<br>120,00 1.220,00<br>120,00 1.220,00 |     | 25.02                    |                | PRO2_2_2022.pdf<br>1<br>idello-mastro@cashdii<br>FATTURA 2 | ector.com |         |       |           |                   |          |           | 122                | 20 .00 EUF | Da introdurre    |
| 120,00 1 220,00                                                     | Voc | i da 1 e 1 a 1 combinate |                |                                                            | Scarica   | Immetti | Altro | Cancella  | Cronologia del do | cumento  |           |                    |            | < 1 →            |

# 4.3.2. CARICAMENTO TRAMITE L'APP CASHDIRECTOR

Dopo aver scaricato l'applicazione mobile e averla abbinata all'account CashDirector come descritto nel paragrafo 2.2, l'utente è in grado di emettere le fatture direttamente da smartphone o tablet, oppure di registrare i costi aziendali in pochi secondi con una semplice foto del documento cartaceo (tramite il sistema OCR integrato).

# 4.4.CARICAMENTO IN FORMATO .XML

Il tasto **"Carica file .xml"** sotto la voce **"Fatture passive"** nella sezione **"Costi",** ti consente di caricare nel sistema le fatture di costo in formato .xml in tuo possesso (p.es. scaricate da altri applicativi o dal portale **"Fatture e corrispettivi**" dell'Agenzia delle Entrate).

# 4.5. IMPORTAZIONE DA SISTEMA DI INTERSCAMBIO (Sdi)

Se un tuo fornitore emette una fattura elettronica, potrai caricarla nella lista delle fatture passive del menu "**Costi**" cliccando sul tasto "**Importazione da Sdl**". Per effettuare questa operazione, è necessario sempre configurare l'azienda all'invio e alla ricezione delle fatture elettroniche tramite CashDirector, seguendo le istruzioni descritte precedentemente (cfr. par. 2.3). L'importazione dal Sdl è possibile solo a partire dalla data in cui l'azienda è stata configurata alla ricezione delle fatture elettroniche tramite CashDirector. E' possibile importare le fatture ricevute in date precedenti alla configurazione scaricandole in formato .xml dal portale **"Fatture e Corrispettivi"** dell'Agenzia delle Entrate o da altri applicativi e caricandole con le modalità descritte nel par. 4.3.

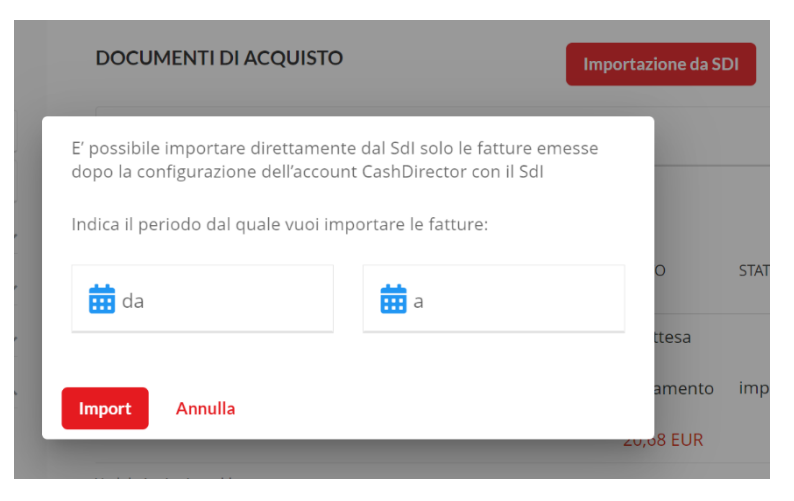

# 5. ATTIVITÀ DI CONTROLLO, DI RECUPERO CREDITI E DI RICONCILIAZIONE

# 5.2. PAGINA INIZIALE – CRUSCOTTO DI CONTROLLO

Il cruscotto di controllo è visualizzato nella pagina iniziale di CashDirector, dove l'utente è indirizzato al momento dell'accesso al portale. Questa pagina è accessibile anche cliccando sulla voce "**Inizio**" nel menu principale. Il cruscotto consente di tenere sotto controllo, anche con l'ausilio di grafici, la situazione dei ricavi e dei costi aggiornata in tempo reale, e di verificare, su base mensile, i crediti e i debiti in attesa di pagamento e quelli già scaduti. Da questa pagina, è anche possibile emettere una fattura (cfr. cap. 2), registrare un costo (cfr. cap. 3) o inviare un promemoria di pagamento ai clienti relativamente a fatture emesse e non ancora incassate.

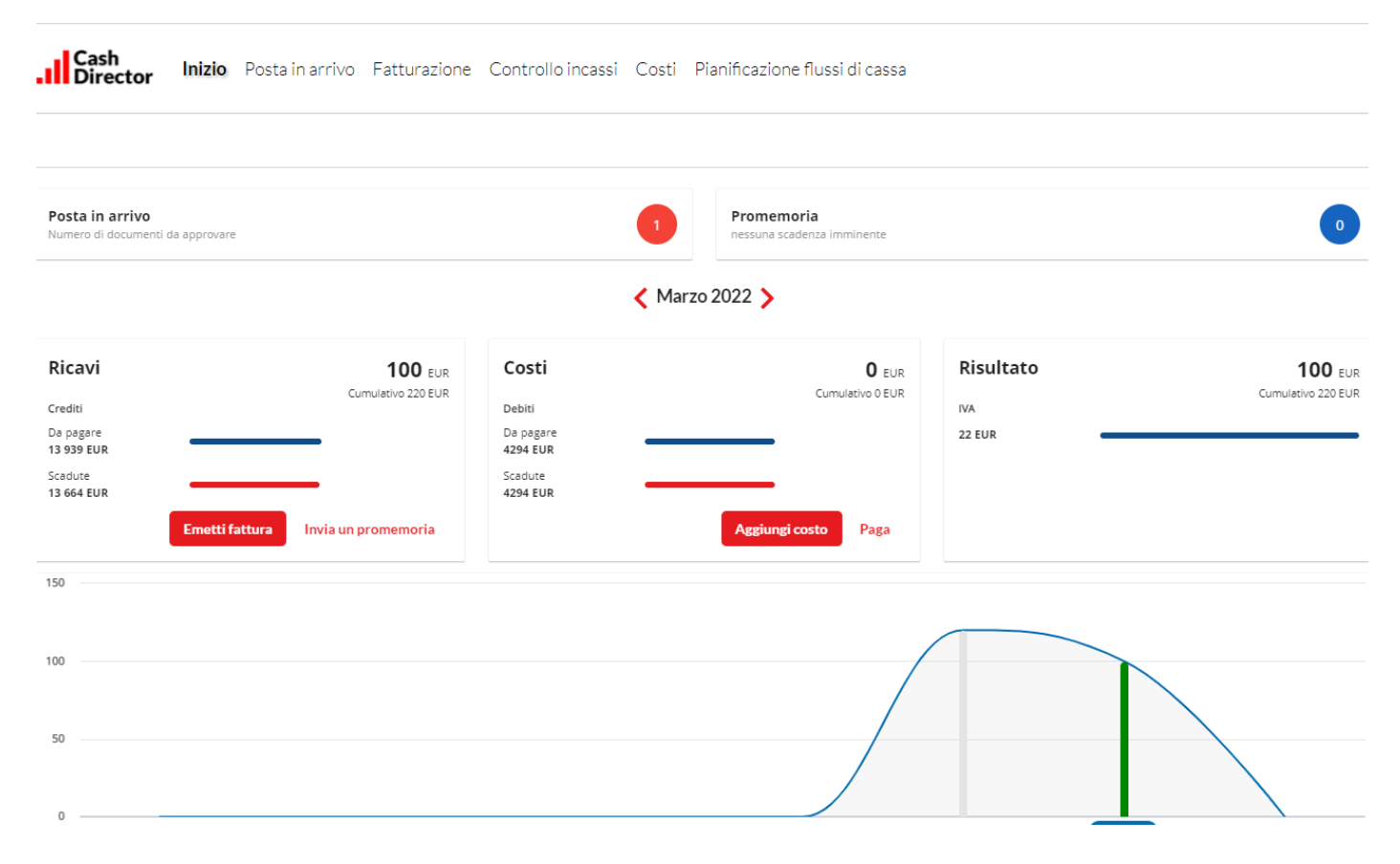

# **5.2. POSTA IN ARRIVO**

La funzione **"Posta in arrivo"** del menu principale è la porta d'ingresso che consente all'azienda di caricare sul proprio account le informazioni relative ai costi sostenuti, attraverso le differenti modalità già descritte nel par. 4.2. Nel caso di primo utilizzo della funzione, la pagina si presenta come di seguito illustrata:

| Cash<br>Director | Inizio       | Posta in arrivo | Fatturazione | Controllo incassi | Costi  | Pianificazione flussi di cassa     |      |                               |
|------------------|--------------|-----------------|--------------|-------------------|--------|------------------------------------|------|-------------------------------|
| Posta in arrivo  |              |                 |              |                   |        |                                    |      |                               |
|                  |              |                 |              |                   | -[     |                                    |      |                               |
|                  |              |                 |              | Non hai           | ancora | nessuna scansione                  |      |                               |
| 1                |              |                 | _            |                   |        |                                    |      |                               |
| Reg              | gistra un co | osto            | Carica       | a la scansione    |        | Invia la fattura all'indirizzo e-m | nail | Scarica l'applicazione mobile |

Nel caso di accessi successivi, la pagina mostra la casella della posta dell'account CashDirector con l'elenco dei documenti ad essa inviati tramite e-mail o tramite scansione:

| Posta in arrivo              |         |       |                             | +Ca                                           | arica scansioni  | Cronologia delle e-mail | Carica file .xml |
|------------------------------|---------|-------|-----------------------------|-----------------------------------------------|------------------|-------------------------|------------------|
| Q Ricerca                    |         |       |                             |                                               |                  |                         |                  |
| DA APPROVARE                 | FATTURE | ALTRO | OCR E VERIFICA              | RESPINTI                                      | CEST             | INO                     | TUTTI            |
| INSERIMENTO FATTURA COMMENTO |         |       |                             |                                               |                  |                         | IMPORTO STATO    |
|                              |         |       | Non sono stati trovati dati |                                               |                  |                         |                  |
| Voci 0 di 0 disponibili      |         |       |                             |                                               |                  |                         |                  |
|                              |         |       | Cor                         | ndizioni generali di vendita e di utilizzo Ve | ersione: v22.2.6 |                         |                  |

Dalla pagina "Posta in arrivo" è possibile effettuare diverse operazioni:

- Tasto "**Registra un costo":** l'utente è indirizzato alla pagina che consente l'imputazione manuale di un costo aziendale (cfr. par. 4.1)
- Tasto "Carica la scansione" o "Carica scansioni": l'utente può effettuare la lettura ottica (OCR) di un documento di costo in formato pdf memorizzato nel computer, tramite trascinamento nell'area tratteggiata. La scansione del documento di costo viene inviata alla pagina "Posta in arrivo", sotto la colonna "Da approvare" e sia che l'utente scelga di accettarla come fattura o di accettarla come altro documento, la scansione passerà alla colonna "OCR e verifica", per la lettura dei dati. Una volta che il processo di lettura sarà completato, il documento è trasferito sotto la colonna "Fatture". A questo punto basta posizionare il cursore sul documento interessato e cliccare sul tasto "Immetti" per procedere alla registrazione del documento (cfr. par. 4.2).

| - A | Documento singolo PDF                                                      | Documento cumulativo PDF                                                                              |
|-----|----------------------------------------------------------------------------|----------------------------------------------------------------------------------------------------|
| Ŀ   | (Uno o più file, possono essere a più pagine)<br>Trascina il file o clicca | (Ogni pagina del documento verrà caricata come un singolo documento PDF)<br>Trascina il file o clicca |

Tasto "Invia la fattura all'indirizzo e-mail": l'utente viene indirizzato alla funzione "E-mail per invio scansioni" (cfr. par. 2.2) per registrare l'indirizzo e-mail della casella interna al portale a cui può inviare i suoi documenti di costo affinché vengano scansionati e caricati automaticamente su CashDirector. La scansione del documento di costo viene inviata alla pagina "Posta in arrivo", sotto la colonna "Da approvare" e sia che l'utente scelga di accettarla come fattura o di accettarla come altro documento, la scansione passerà alla colonna "OCR e verifica", per la lettura dei dati. Una volta che il processo di lettura sarà completato, il documento è trasferito sotto la colonna "Fatture". A questo punto basta posizionare il cursore sul documento interessato e cliccare sul tasto "Immetti" per procedere alla registrazione del documento (cfr. par. 4.2).

- Tasto "Scarica l'applicazione mobile": l'utente viene indirizzato alla funzione "Applicazione mobile" (cfr. par. 2.2) che consente all'utente di collegare al proprio account l'app CashDirector, dopo averla scaricata su un dispositivo mobile (smartphone o tablet) da Google Play o da AppStore. L'app consente all'utente di emettere le fatture e di registrare i costi aziendali in pochi secondi (tramite il sistema OCR integrato) con una semplice foto del documento cartaceo (cfr. par. 4.2). La scansione del documento di costo viene inviata alla pagina "Posta in arrivo", sotto la colonna "Da approvare" e sia che l'utente scelga di accettarla come fattura o di accettarla come altro documento, la scansione passerà alla colonna "OCR e verifica", per la lettura dei dati. Una volta che il processo di lettura sarà completato, il documento è trasferito sotto la colonna "Fatture". A questo punto basta posizionare il cursore sul documento interessato e cliccare sul tasto "Immetti" per procedere alla registrazione del documento (cfr. par. 4.2).
- Tasto "**Carica file .xml**": l'utente può caricare nel sistema le fatture di costo o di ricavo in formato .xml (p.es. scaricate da altri applicativi o dal portale "Fatture e corrispettivi" dell'Agenzia delle Entrate) presenti nella memoria del suo computer (cfr. par. 4.3).

|         | Documento singolo PDF<br>(Uno o più file, possono essere a più pagine)<br>Trascina il file o dicca |               |
|---------|----------------------------------------------------------------------------------------------------|---------------|
|         | Carica file .xml                                                                                   |               |
|         | Tipo di documenti<br>Fatture passive                                                               |               |
| COMMENT | 🛛 Selezionare un file                                                                              | E VERIFICA    |
|         | Salva Annulla                                                                                      | ti trovati da |
|         |                                                                                                    |               |

# 5.3. STATISTICHE

La pagina **"Statistiche"** del menu **"Fatturazione"**, mostra un riepilogo del totale delle fatture emesse in un determinato periodo di tempo. In particolare, l'utente può visualizzare un resoconto delle fatture pagate, scadute e di quelle in attesa di pagamento, in modo da poter tenere sotto controllo il flusso dei ricavi per un dato intervallo temporale.

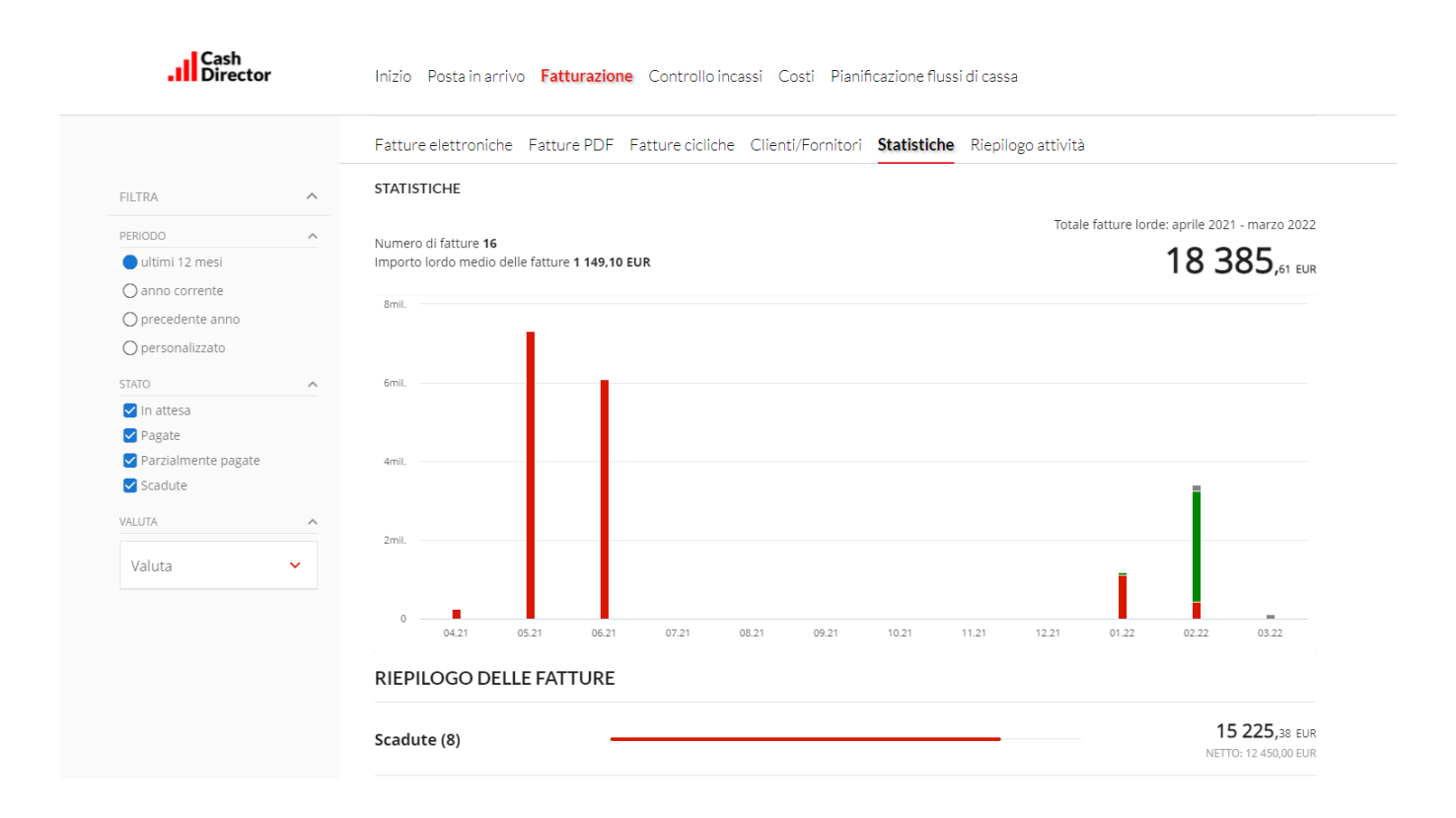

# 5.4. RIEPILOGO ATTIVITÀ

Sulla pagina **"Riepilogo attività"** nel menu **"Fatturazione"** e del menu **"Costi"** è possibile visualizzare l'importo totale rispettivamente di tutte le fatture emesse e di tutte le fatture ricevute per ciascun cliente, suddivise su base mensile, e la loro somma totale al termine dell'anno corrente.

| atture elettroniche                                            | Fatture PDF          | Fatture ci             | cliche C             | lienti/For | nitori             | Statisti           | che                | Riepilogo          | attivit            | à                  |                    |                    |                           |
|----------------------------------------------------------------|----------------------|------------------------|----------------------|------------|--------------------|--------------------|--------------------|--------------------|--------------------|--------------------|--------------------|--------------------|---------------------------|
| <b>Q</b> Ricerca                                               |                      |                        |                      |            |                    |                    |                    |                    |                    |                    |                    |                    |                           |
|                                                                |                      |                        |                      |            |                    |                    |                    |                    |                    |                    |                    |                    |                           |
| 10 V<br>CLIENTE -                                              | 01                   | 02                     | 03                   | 04         | 05                 | 06                 | 07                 | 08                 | 09                 | 10                 | 11                 | 12                 | SOMMA                     |
| Nostra 10 V<br>CLIENTE -<br>Dr. Maruska Fer                    | 01                   | 02                     | 03                   | 04         | 05                 | 06                 | 07                 | 08                 | 09                 | 10                 | 11                 | 12                 | SOMMA<br>0,00             |
| Nostra 10 V<br>CLIENTE V<br>Dr. Maruska Fer<br>Dott. Valdo Bel | 01<br>0,00<br>450,00 | 02<br>0,00<br>2.410,00 | 03<br>0,00<br>100,00 | 04         | 05<br>0,00<br>0,00 | 06<br>0,00<br>0,00 | 07<br>0,00<br>0,00 | 08<br>0,00<br>0,00 | 09<br>0,00<br>0,00 | 10<br>0,00<br>0,00 | 11<br>0,00<br>0,00 | 12<br>0,00<br>0,00 | SOMMA<br>0,00<br>2.960,00 |

Condizioni generali di vendita e di utilizzo Versione: v22.2.6

| Sommario Fatture pa         | assive Ric | conciliazi | one fattı | ure/paga | menti | Riepilogo | o attivita | à    |      |      |      |      |       |
|-----------------------------|------------|------------|-----------|----------|-------|-----------|------------|------|------|------|------|------|-------|
| Q Ricerca                   |            |            |           |          |       |           |            |      |      |      |      |      |       |
| Mostra 10 🗸                 | 01         | 02         | 03        | 04       | 05    | 06        | 07         | 08   | 09   | 10   | 11   | 12   | SOMMA |
| FASTWEB SpA                 | 0,00       | 0,00       | 0,00      | 0,00     | 0,00  | 0,00      | 0,00       | 0,00 | 0,00 | 0,00 | 0,00 | 0,00 | 0,00  |
| /oci da 1 e 1 a 1 combinate |            |            |           |          |       |           |            |      |      |      |      |      | < 1 > |

#### 5.5. CONTROLLO DEI CREDITI IN ESSERE, PROMEMORIA E SOLLECITI DI PAGAMENTO

Selezionando la funzione **"Controllo Incassi"** nel menu principale, si accede a una pagina di **Sommario** che dà un resoconto in tempo reale di tutti i pagamenti non ancora effettuati dai clienti e una lista dei principali debitori in ordine di importo dovuto.

|                                  |                                                                                             | Le.De.Ma                                                                                                    |
|----------------------------------|---------------------------------------------------------------------------------------------|----------------------------------------------------------------------------------------------------|
| e <b>Controllo incassi</b> Costi | Pianificazione flussi di cassa                                                              |                                                                                                    |
| gamenti                          |                                                                                             |                                                                                                    |
|                                  |                                                                                             | + :                                                                                                    |
| <b>15 500</b> EUR                | DEBITORI PRINCIPALI                                                                         |                                                                                                    |
| 275 EUR                          | Carmela Rizzi 3 fatture                                                                     | 14 045 EUR                                                                                                    |
| 437 EUR                          | Dott. Valdo Bellini 5 fatture                                                               | 1181 EUR                                                                                                    |
| 1124 EUR                         | COMPITI                                                                                     |                                                                                                    |
| 0 EUR                            |                                                                                             |                                                                                                    |
| 0 EUR                            | Invia un promemoria                                                                         | 0                                                                                                    |
| 0 EOK                            | Invia un sollecito di pagamento                                                             | 0                                                                                                    |
| 13 664                           | Chiama                                                                                      | 0                                                                                                    |
| EUR                              | Attiva recupero crediti                                                                     | 0                                                                                                    |
|                                  | gamenti Costi I gamenti I15 500 EUR 275 EUR 275 EUR 437 EUR 1124 EUR 0 EUR 0 EUR 13 664 EUR | Controllo incassi       Costi       Pianificazione flussi di cassa         gamenti       15 500 EUR       DEBITORI PRINCIPALI         275 EUR       Carmela Rizzi 3 fatture         437 EUR       Dott. Valdo Bellini 5 fatture         1124 EUR       COMPITI         0 EUR       Invia un promemoria         0 EUR       Invia un sollecito di pagamento         113 664       Chiama         EUR       Attiva recupero crediti |

DACAMENTINON COLLECATI

Selezionando la pagina **"Crediti in essere"** si trova l'elenco di tutte le fatture emesse, filtrabili secondo criteri diversi dove è possibile impostare, per ognuna di esse, azioni diverse, posizionando il cursore sulla linea corrispondente:

| STAT         | D FATTURA 🖨               | FATTURA 🗇            |                          | DATA DI<br>PAGAMENTO<br>PREVISTA 🚽 | ULTIMA AZIONE              | PROSSIMA AZIONE          | STATO DEL<br>PAGAMENTO | TOTALE DA<br>PAGARE<br>IMPORTO LORDO |  |
|--------------|---------------------------|----------------------|--------------------------|------------------------------------|----------------------------|--------------------------|------------------------|--------------------------------------|--|
|              | CashDirector<br>0001/2022 | <sup>r</sup> Utiliti | <b>-12</b><br>2022-03-24 | 2022-03-24                         |                            |                          | •                      | <b>7.501,</b> 98 EUR<br>7.501,98 EUR |  |
| Registra inc | asso/pagamento            | Prossima azione      | Invia promemo            | ria via e-mail                     | Invia sollecito via e-mail | Invia promemoria tramite | SMS Prod               | cesso di recupero crediti            |  |

E' possibile registrare il pagamento, in modo da aggiornare la situazione creditoria, oppure inviare promemoria o solleciti via e-mail o SMS ai clienti per ricordare la data di scadenza delle fatture o per sollecitare il pagamento. E' anche possibile impostare un promemoria automatico cliccando sul comando **"Prossima azione"** e selezionando la data di invio.

#### 5.6. RICONCILIAZIONE AUTOMATICA CON MOVIMENTI BANCARI

Grazie al suo motore di intelligenza artificiale, CashDirector è in grado di riconciliare automaticamente le fatture attive e passive con le relative operazioni di incasso/pagamento

presenti sul conto corrente dell'azienda, garantendo all'utente un notevole risparmio di tempo rispetto alle consuete attività di riconciliazione manuale.

Tramite la modalità "Open banking" multibanca è infatti possibile connettere all'Assistente Finanziario Digitale i conti correnti intestati all'azienda presso qualsiasi banca e confrontare i movimenti con i documenti di costo e di ricavo presenti nel sistema.

Per effettuare questa operazione è necessario accedere al menu "**Impostazioni**" e sul tasto **"La mia Banca"**, seguendo le istruzioni descritte precedentemente (cfr. par. 2.4).

Dopo aver completato l'impostazione e avere scaricato i movimenti di conto corrente, è possibile procedere con la riconciliazione. Nel menu **"Controllo Incassi"** e nel menu **"Costi"**, sotto la voce **"Riconciliazione fatture/pagamenti"**, si può visualizzare la lista dei documenti (lato sinistro) e dei movimenti bancari (lato destro). Il sistema suggerisce l'abbinamento più probabile sulla base delle informazioni presenti nel documento e nel movimento bancario (p.es. nome del cliente/nome dell'ordinante del bonifico, importo della fattura/importo del bonifico, numero della fattura/informazioni presenti nella causale del bonifico, ecc.).

| Sommario Crediti in ess            | ere Riconciliazion                                  | ne fatture/pagamenti   |                        |               |                 |          |                               |  |
|------------------------------------|-----------------------------------------------------|------------------------|------------------------|---------------|-----------------|----------|-------------------------------|--|
| Fornitore sconosciuto<br>2/249 EUR | iconciliazione fatture/in<br>63 798 EUR / 24 400 El | ncassi<br>Ult          |                        |               |                 |          |                               |  |
|                                    | Documenti                                           |                        |                        |               | Mov             | imenti k | bancari                       |  |
| Q Cerca:                           |                                                     |                        | P                      | Q Cerca:      |                 |          |                               |  |
|                                    |                                                     |                        |                        |               |                 |          |                               |  |
| ACME - S.R.L.                      |                                                     |                        |                        |               |                 |          |                               |  |
| 2021-10-12                         |                                                     | Da riconciliare:       | Da                     | riconciliare: |                 |          | WB/2112 2021-10-12            |  |
| ACME - S.R.L.                      |                                                     | 24 400,00 EUR 🚱        | 0                      | 24 400,00 8   | EUR             |          | 😯 ACME - S.R.L.               |  |
|                                    |                                                     | A1/10/2021             | A1/                    | 10/2021       |                 |          | Cambia/conferma contraente    |  |
| Importo del d                      |                                                     | Importo del documento: | Importo del movimento: |               |                 |          |                               |  |
|                                    |                                                     | 24 400,00 EUR          | 24                     | 400,00 EUR    |                 |          | ACME - S.R.L.                 |  |
|                                    |                                                     | Vendita 🖺              | 0                      | agamento      | Conferma/cambia | Con      | trassegna come ricavo privato |  |

L'utente conferma la riconciliazione trascinando con il mouse il documento e sovrapponendolo al corrispondente movimento bancario. Questa operazione permette al sistema di aggiornare la situazione degli incassi e dei pagamenti, nonché gli scadenziari delle fatture. Qualora il conto corrente di una banca non fosse disponibile in modalità "Open banking", l'utente può comunque caricare nel sistema i movimenti bancari importando un file in formato .csv fornito dalla banca stessa tramite il tasto **"Importa estratti conto bancari"** presente nella sezione dei filtri della pagina **"Riconciliazione fatture/pagamenti"**.

| Cash<br>Director                  |            | Inizio Posta in arrivo Fatti | urazione <b>Controllo incassi</b> Co          | osti Pianifio              | cazione flussi di cassa |  |
|-----------------------------------|------------|------------------------------|-----------------------------------------------|----------------------------|-------------------------|--|
|                                   |            | Sommario Crediti in essere   | Riconciliazione fatture/pagan                 | menti                      |                         |  |
| FILTRA                            |            | Fornitore sconosciuto        | ciliazione fatture/incassi<br>275 EUR / 0 EUR |                            |                         |  |
| DATA DEL DOCUM                    | MENTO      |                              |                                               |                            |                         |  |
| 2021-09-01                        | 2022-03-31 | C                            | ocumenti                                      |                            | Movimenti bancari       |  |
| DATA DEL PAGAMENTO                |            | Q Cerca:                     |                                               |                            | Q Cerca:                |  |
| 2021-09-01                        | 2022-03-31 |                              |                                               |                            |                         |  |
| ☑ Nascondi do riconciliati        | ocumenti   | Carmela Rizzi                |                                               |                            |                         |  |
| IMPORTA ESTRATTI CONTO<br>BANCARI |            | 2022-02-21<br>Carmela Rizzi  | Da ricon<br>149,89 EU<br>A4/2                 | ciliare:<br>UR 😧<br>2/2022 |                         |  |
| IMPORTA FI                        | LE         |                              | Importo del docun<br>149,8<br>· ·             | nento:<br>39 EUR           |                         |  |

Il sistema è in grado di effettuare anche riconciliazioni parziali. Se l'importo di una fattura non corrisponde al relativo movimento bancario (p.es. fattura di €1.000 e pagamento di €500), è possibile effettuare una riconciliazione parziale trascinando il documento sul movimento bancario (come descritto in precedenza). Il contrassegna la fattura come parzialmente pagata e tiene in sospeso la parte non pagata per consentire la futura riconciliazione al momento del pagamento del saldo.

# 6. PIANIFICAZIONE DEI FLUSSI DI CASSA

Il menu **"Pianificazione flussi di cassa"** aiuta l'azienda a tenere sotto controllo i flussi di cassa attesi su un arco di 4 settimane. Sulla base delle informazioni presenti nei documenti di fatturazione attivi e passivi caricati (importi, scadenze, ecc.) e della disponibilità di cassa dei conti correnti collegati in modalità "Open banking", il sistema si aggiorna in tempo reale e presenta il quadro previsionale del cash-flow previsto su un arco temporale di 4 settimane.

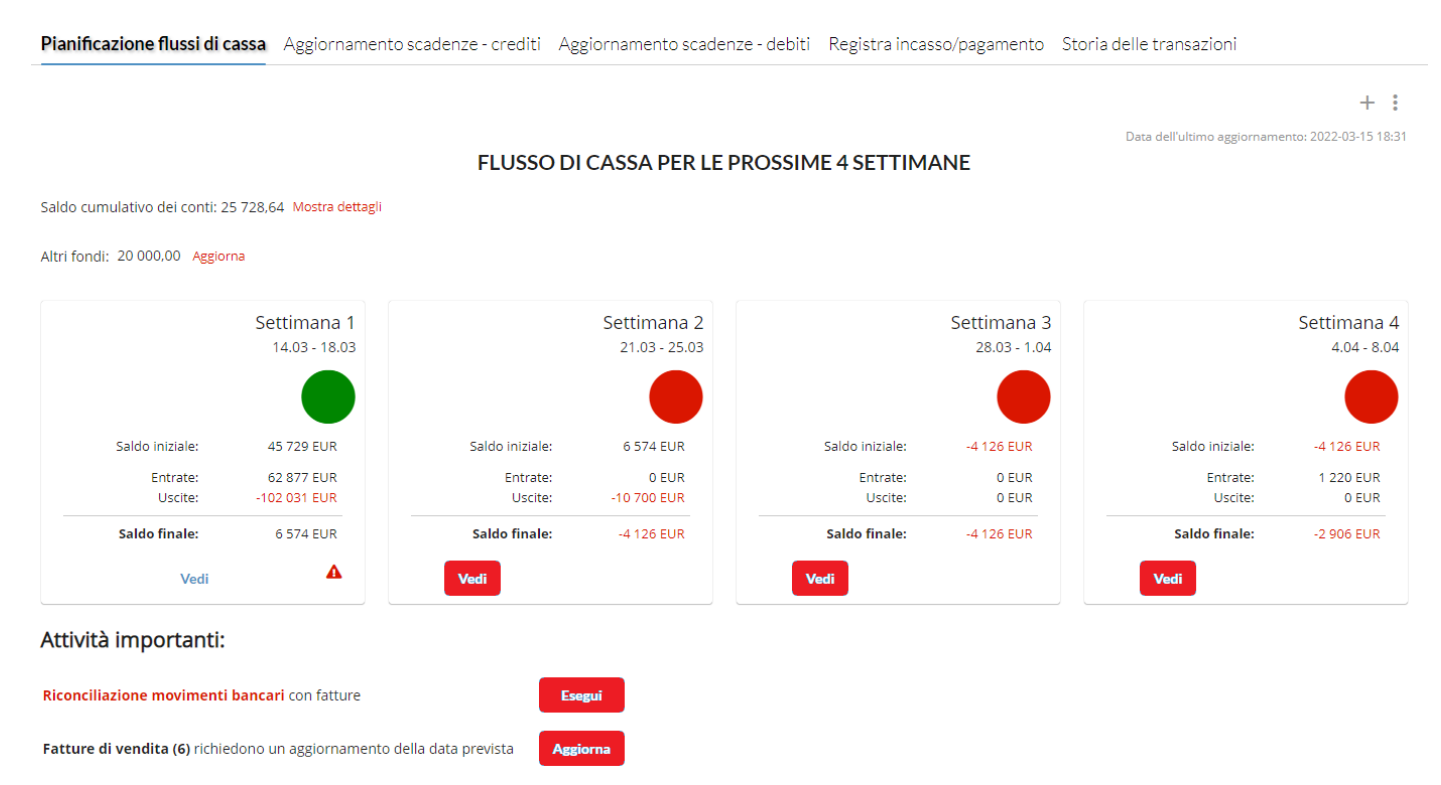

Con un'interfaccia grafica semplice ed intuitiva, il sistema segnala con un "bollino" verde (liquidità sufficiente), giallo (carenza di liquidità inferiore a €2.500) o rosso (carenza di liquidità superiore a €2.500) lo stato della liquidità dell'azienda in ognuna delle 4 settimane. In questo modo l'azienda può facilmente prevedere e individuare possibili fabbisogni finanziari ed intervenire tempestivamente per ottenere eventuali dilazioni dei pagamenti previsti oppure reperire le risorse finanziarie necessarie per fare fronte alle necessità.

Cliccando sul tasto "**Vedi**" è possibile visualizzare il dettaglio fatture attive e passive che contribuiscono a determinare la situazione della liquidità. Posizionando il cursore del mouse su ognuno dei documenti in lista, è possibile selezionare diverse operazioni che possono determinare un cambiamento della situazione della liquidità:

- Posticipazione della scadenza di incasso/pagamento
- Registrazione di incasso/pagamento
- Invio di promemoria/sollecito di pagamento al cliente.

|                                  | Crediti            |                                    | 14.03 - 18.03 | +6 574                          |            | Debiti                       |            |
|----------------------------------|--------------------|------------------------------------|---------------|---------------------------------|------------|------------------------------|------------|
| FATTURA 🗢                        | SCADENZA 🌣         | RITARDO/TERMINE DI PAGAMENTO       | 62 877        | -102 031                        | SCADENZA 🗇 | RITARDO/TERMINE DI PAGAMENTO | IMPORTO \$ |
| A2/7/2021<br>PELLEGRINI S.P.A.   | 07.08              | 220                                | 1.006,50      | Pell/A/000<br>PELLEGRINI S.P.A. | 14.07      | 244                          | 25.091,50  |
| A4/7/2021<br>BMW ITALIA RETAI    | Prossima settimana | Registra incasso/pagamento Ricorda | 35.227,50     | D test 2<br>PELLEGRINI S.P.A.   | 14.07      | 244                          | 79,76      |
| A1/8/2021<br>ACME - S.R.L.       | 12.08              | 215                                | 1.015,65      | FE 367/21<br>ACME - S.R.L.      | 04.10      | 162                          | 67.100,00  |
| A3/8/2021<br>PORSCHE ITALIA S.P. | 25.08              | 202                                | 751,52        | FE765/21     ACME - S.R.L.      | 11.10      | 155                          | 9.760,00   |
| A4/8/2021<br>PORSCHE ITALIA S.P. | 08.09              | 188                                | 475,80        | Voci da 1 e 4 a 4 combinate     |            |                              | < 1 >      |
| A2/10/2021                       | 26.10              | 140                                | 24.400,00     |                                 |            |                              |            |

Anche le pagine **"Aggiornamento scadenza crediti"** e **"Aggiornamento scadenza debiti"**, consentono di posticipare la data di incasso/pagamento delle fatture attive e passive, scegliendo dal menu un termine prestabilito dal sistema oppure selezionando puntualmente la data desiderata, in base agli accordi stabiliti con i clienti/fornitori.

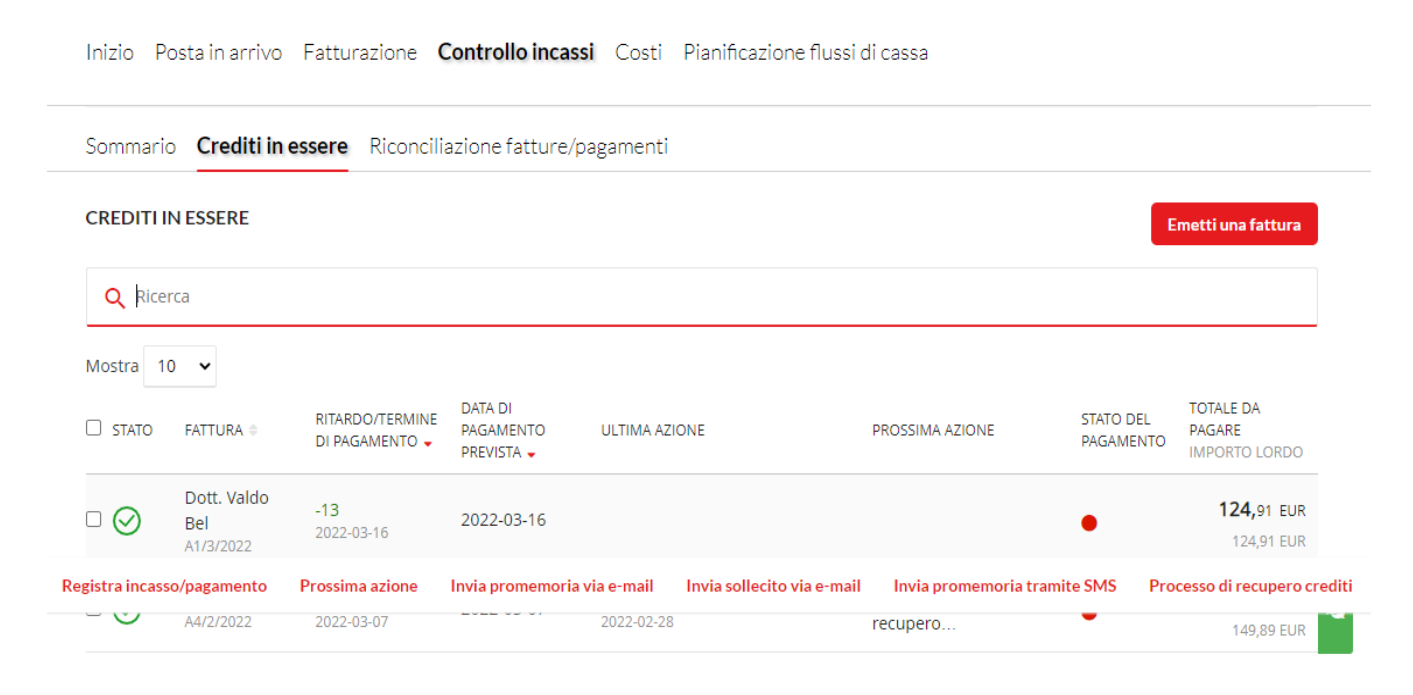